# Kezelési útmutató

**IPTV** 

Albis SG9000 Motorola VIP-19xx Motorola VIP-1003 Albis SG8000g Zyxel 2102-HD Albis SG8073

Kezelési útmutató és Biztonsági tájékoztató

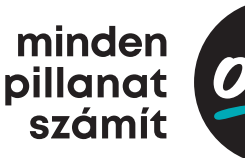

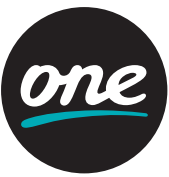

# Tartalomjegyzék

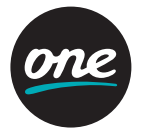

#### 1. Bevezető

| <ul> <li>2. A távvezérlő használata</li> <li>2.1. Motorola távvezérlő</li> <li>2.2. Albis távvezérlő</li> <li>2.3. Zyxel/Curve távvezérlő</li> <li>2.4. Albis mini távvezérlő Albis SG8073-as vevőegységhez</li> <li>2.5. Az IPTV üzembe helyezése – Első indítás</li> </ul>                                                                                            | 7<br>7<br>8<br>9<br>10<br>11           |
|----------------------------------------------------------------------------------------------------|----------------------------------------|
| <ul> <li>3. Az IPTV rendszer használata</li> <li>3.1. Navigáció és a főmenü</li> <li>3.1.1. Általános navigáció</li> <li>3.1.2. Navigáció teljes képernyőn</li> <li>3.1.3. Navigáció menükben</li> <li>3.1.4. Navigáció a Műsorkalauzban (EPG, Guide)</li> <li>3.1.5. Navigáció a Műsorkalauz oldalsáv megjelenítése funkcióban</li> <li>3.1.6. A főmenü sor</li> </ul> | 12<br>12<br>12<br>13<br>13<br>13<br>13 |
| 3.2. Csatornaváltás és a Programinformációs sáv                                                                                                    | 14                                     |
| 3.3. A Műsorkalauz és a Műsorkalauz oldalsáv (EPG, Guide)                                                                                                    | 16                                     |
| <ul> <li>3.4. Az IPTV kényelmi funkciói</li> <li>3.4.1. Hangok és feliratok</li> <li>3.4.2. Teletext</li> <li>3.4.3. Megállítható adás</li> <li>3.4.4. Azonnali felvétel</li> <li>3.4.5. Időzített felvétel</li> </ul>                                                                                                    | 17<br>17<br>17<br>18<br>19             |
| 3.5. Extrák                                                                                                    | 21                                     |
| 3.6. Beállítások<br>3.6.1. Portál beállítások<br>3.6.2. TV Beállítások<br>3.6.3. Személyes beállítások<br>3.6.4. Gyerekzár<br>3.6.5. Rendszer                                                                                                    | 21<br>21<br>24<br>26<br>27<br>28       |
| 3.7. Segítség menü és helyi segítség                                                                                                    | 29                                     |

# Tartalomjegyzék

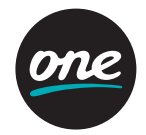

| 3.8. Keresés                               | 30 |
|--------------------------------------------|----|
| 3.8.1. Keresés menü                        | 30 |
| 3.8.2. Keresés TV-ből teljes képernyőn     | 30 |
| 4. A szolgáltatás eszközei                 | 31 |
| 4.1. Digitális elosztók (Home gateway)     | 32 |
| 4.2. Vevőegység                            | 32 |
| 4.2.1. Az Albis SG9000 rögzítős vevőegység | 33 |
| 4.2.2. A Motorola VIP-19xx vevőegység      | 34 |
| 4.2.3. A Motorola VIP-1003 vevőegység      | 37 |
| 4.2.4. Az Albis SG8000g vevőegység         | 39 |
| 4.2.5. A Zyxel 2102-HD vevőegység          | 41 |
| 4.2.6. Az Albis SG8073 vevőegység          | 43 |
| 4.3. Kábelezést helyettesítő eszköz        | 46 |

### 1. Bevezető

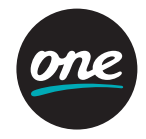

A következőkben az IPTV szolgáltatásának telepítéséről, használatáról és eszközeiről tájékozódhat.

Az IPTV funkcióiról, kényelmi szolgáltatásairól és használatáról részletesebben a Felhasználói kézikönyvben olvashat, ahol lépésről lépésre bemutatjuk Önnek az IPTV által nyújtott lehetőségeket.

#### Elérhetőségeink:

Ügyfélszolgálat: 1270 www.one.hu

#### Mit kínál Önnek az IPTV?

Számos kényelmi funkciót.

- · Széles televíziós csatorna- és műsorválasztékot.
- Kiváló hang- és képminőséget.

Az IPTV szolgáltatás, szélessávú adatkommunikációra alkalmas hálózaton érkezik Önhöz, és mind a hagyományos, mind az új típusú televíziókészülékén nézhető. Az IPTV a hagyományos kábeltelevízió tulajdonságait ötvözi a legkorszerűbb technikai fejlesztésekkel, így biztosítva az interaktív televíziózás nagyszerű élményét. Az új megoldásoknak köszönhetően átalakítja az eddigi tévénézési szokásokat, mert számos kényelmi és kiegészítő szolgáltatás kapcsolódik hozzá, ezzel kényelmesebbé és élvezhetőbbé téve az otthoni televíziózást.

#### Elektronikus Műsorkalauz

A szolgáltatás egyik legfontosabb eleme az elektronikus Műsorkalauz (Electronic Program Guide, azaz EPG), amelyben nemcsak azt keresheti ki, hogy melyik műsor mikor kerül vetítésre, hanem további háttér-információkhoz is juthat a különböző filmekről, benne szereplő színészekről. A Műsorkalauz segítségével emlékeztetőt is beállíthat azokhoz, így biztosan nem kési le kedvenc műsorát.

#### Személyes videó felvevő (rögzítős)

Rendkívül vonzó funkciója az új digitálistelevízió-szolgáltatásnak a videófelvevő. A videófelvevő segítségével rögzíthetőek a különböző televíziós tartalmak, segítségével lehetősége van bármely csatornáról felvételt készíteni.

#### Megállítható adás

Mennyire bosszantó is tud lenni, amikor váratlanul félbe kell szakítani a televíziózást, így lemarad kedvenc műsorának részleteiről! Az IPTV segítségével nem marad le semmiről, mert a sok csatornán az éppen futó adás bármikor megállítható, és pár perc múlva folytatható. Elég csak megállítania a nézett műsort, majd ha visszatér a televíziókészülék elé, akkor a megállítás pillanatától folytathatja kedvenc filmjét, műsorát. Ha egy jelenet annyira tetszett, hogy többször is szeretné megnézni, akkor ezt ezentúl újra és újra megteheti.

### 1. Bevezető

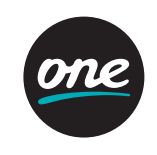

#### Gyerekzár

A Gyerekzár segítségével lehetősége van bizonyos műsorokat, csatornákat, videótéka filmeket gyermekei számára hozzáférhetetlenné tenni, azaz letiltani. Ez szintén egy jelentős újítás, amely a gyermekek védelmében fontos, hiszen így elkerülhető, hogy koruknak nem megfelelő műsorokat tekintsenek meg.

#### Extrák

Az IPTV szolgáltatás extra menüjéből válogatva, szórakozva múlathatja idejét, amíg kedvenc műsorának kezdésére vár. A rádiómenüben böngészve lehetősége van arra, hogy televízión keresztül digitális minőségben hallgasson különböző rádiókat.

Kérjük, olvassa el figyelmesen az útmutatót, ami nagy segítségére lehet a használat során.

### 2. A távvezérlő használata

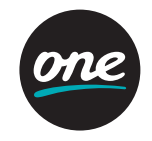

#### 2.1. Motorola távvezérlő

Az IPTV a televízió képernyőjén megjelenő egyszerűen kezelhető menürendszer (portál) használatával működtethető. A tartozékként szállított távvezérlő lehetővé teszi a csatornaváltást és más általános TV-funkciót, valamint a további szolgáltatások vezérlését.

2. LED: Világító LED jelzi, hogy aktuálisan melyik eszközt képes vezérelni (TV, vevőegység vagy egyéb külső egység). 4. Územmódok (TV, STB, AUX):

A távvezérlő által irányitani kívánt eszköz kiválasztása (TV, vevőegység vagy egyéb külső egység). 6. AY: A videó forrásjel bemenetének kiválasztására szolgál. Fontos: Csak akkor működik, ha a távvezérlő TV irányítására megfelelően fel van programozva, és ez esetben mindig a TV-t irányítja. 8. MUTE (Némítás): A hang némításának be- és kikapcsolására szolgál.

 Hangerő: A hangerő növelésére és csökkentésére szolgál.
 Navigációs gombok: Használja a nyilakat a portálon történő navigáláshoz, és az OK gombot a választott lehetőség érvényesítéséhez!

#### 13. Vissza (Mégse): 1. Oda-vissza váltás két csatorna

között. 2. "Mégse" funkció a menürendszerben.

**15. INFO:** A Helyi segítség menü elérésére szolgál.
 **17. STOP:** Üzemen kívüli nyomó-

gomb.

19. WWW: Üzemen kívüli nyomógomb.

21. Színes gombok: A portál és szolgáltatás különböző funkcióit vezérli. A színes gombok használatához a portál ad iránymutatást.

 MUSIC: Üzemen kívüli nyomóaomb.

 24. DVR (Videófelvevő): Gyors elérés a Felvételeim menühöz.
 26. PORTAL (Menürendszer): A főmenü sor megnyitása és bezárása.

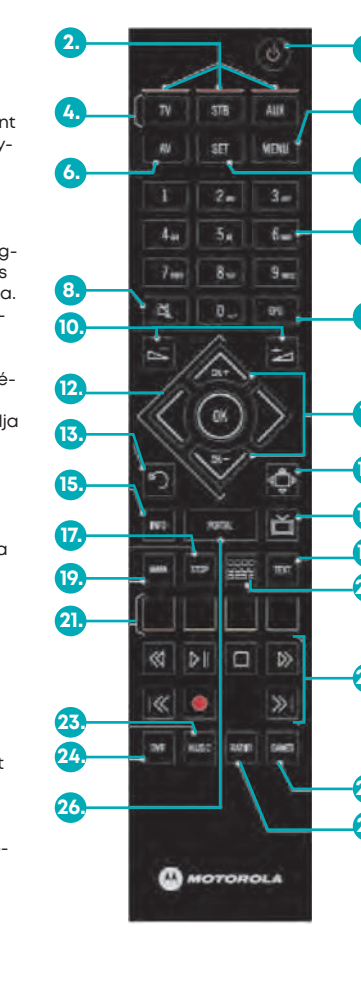

 Készenlét: A vevőegység ki-és bekapcsolása készenléti állapotból.

 MENÜ: A vevőegység indításakor segítségével beléphet a vevőegység TV-formátum menüjébe.
 SET (Beállítás): A távvezérlő egyéb eszköz (TV, AUX) irányítására történő programozásakor használandó.

 Számozott gombok (0-9):
 Csatornák közvetlen elérésére szolgál. 2. Érték/vagy PIN-kód megadása a menürendszerben.
 Műsorkalauz (EPG): A Műsorkalauz megjelenítésére és bezárására szolgál.

 Csatornaválasztás: Használja a fel és le gombokat az előző vagy következő csatornahely eléréséhez!
 Seroll lock: Üzemen kívüli

nyomógomb.

 16. TV (ábra gomb): Váltás teljes képernyős nézetre bármely menüpontból.

18. TEXT: Teletext megnyitása, mix (átlátszó) üzemmód bekapcsolása.

20. Billentyűzet: Virtuális képernyőbillentyűzet be- és kikapcsolása.

22. Lejátszásvezérlő gombok: Felvételek és videótéka-tartalmak lejátszását vezérlő gombok.

 Lejátszás és pillanatmegállítás (Play/Pause)

Leállítás (Stop)

Gyors előre- és visszatekerés (RW/FFW)

 Előző és következő fejezet
 Felvétel (azonnali felvétel)
 GAMES (Játékok): Gyors elérés a Játékok menühöz.
 RADIO (Rádió): Gyors elérés a Rádió menühöz.

## 2. A távyezérlő használata

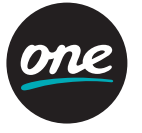

#### 2.2. Albis távvezérlő

Power – A vevőegység ki- és bekapcsolása készenléti állapotból.

- Teletext megnyitása, Virtuális képernyőbillentyűzet be- és kikapcsolása.
  - Váltás teljes képernyős nézetre bármely menüpontból

Help – A helyi segítség menü elérésére szolgál.

 – Üzemen kívüli nyomógomb. Lejátszásvezérlő gombok – Felvételek és videotéka tartalmak lejátszását vezérlő aombok.

Felvétel (azonnali felvétel)

- Leállítás (Stop)
- 📼 📼 Gyors előre- és visszatekerés (RW/FFW)

💷 Lejátszás és pillanatmegállítás (Play/Pause)

- Számozott gombok (0-9) -
- 1. Csatornák közvetlen elérésére szolgál. 2. Érték/vagy PIN-kód megadása a menürendszerben.
- Back Vissza (Mégse) gomb
- 1. Oda-vissza váltás két csatorna között. 2. "Mégse" funkció a menürendszerben. Enter - A választott lehetőséget érvénvesítő aomb.
- Vol (Hangerő) A hangerő növelésére és csökkentésére szolgál. Language – Teljes képernyős módban hana és feliratok elérésére szolaáló gomb.

A Felhasználói kézikönyvben bizonyos funkciók magyarázásakor jelölt gombok az Albis távirányító alábbi gombjaival egyeznek meg.

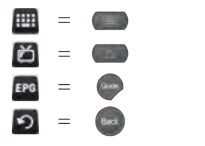

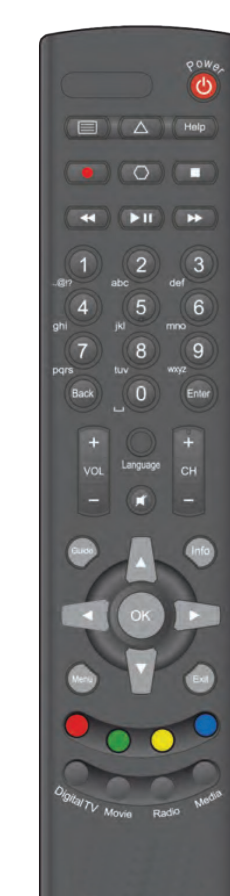

 A hang némításának be- és kikapcsolására szolaál.

CH - Csatornaválasztó gombok, az előző és a következő csatornahely érhető el raituk keresztül.

Guide (Műsorkalauz) – A Műsorkalauz megjelenítésére és bezárására szolgál. Info – A helvi segítség menü elérésére szolgál.

Naviaációs aombok – Használia a nvilakat a portálon történő navigáláshoz, és az OK gombot a választott lehetőség érvénvesítéséhez!

Menu (menürendszer) – A főmenü sor megnyitása és bezárása. Exit - megegyezik a Back gomb

funkcióiával.

Színes gombok - A portál és szolgáltatás különböző funkcióit vezérlik. A színes aombok használatához a portál ad iránymutatást.

Digital TV – Üzemen kívüli nyomógomb. Movie – Gyors elérés a Videotéka

menühöz. Radio (Rádió) – Gyors elérés a Rádió menühöz.

Media - Gyors elérés a Felvételeim menühöz.

### 2. A távvezérlő használata

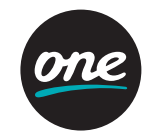

#### 2.3. Zvxel/Curve távvezérlő

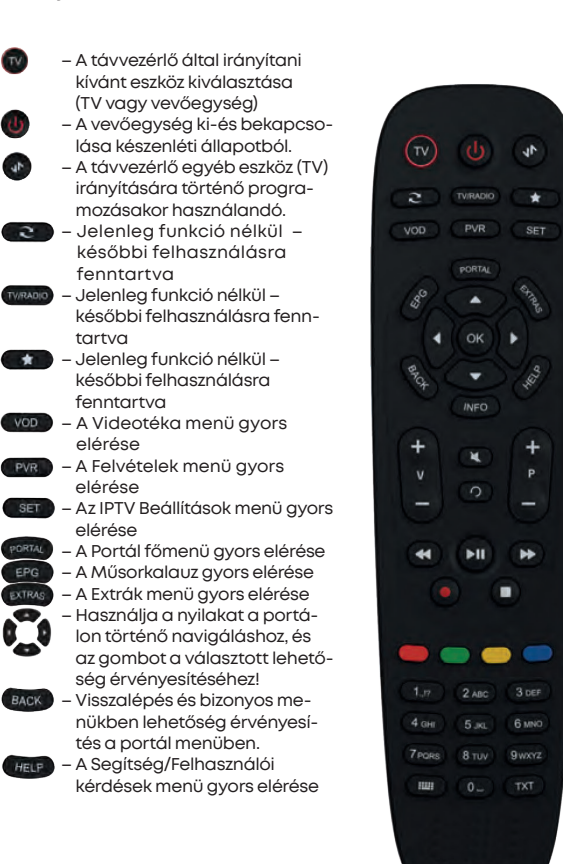

se - A hangerő növelésére és csökkentésére szolgál. - A hana némításának be- és kikapcsolására szolaál. - Programhely váltása fel- és le – Visszalépés előző csatornára 🕶 🗊 🚱 💼 🛑 – Felvételek és videotéka tartalmak lejátszását vezérlő aombok.

- A helyi segítség menü gyors eléré-

+ v -

0

A portál és szolgáltatás különböző funkcióit vezérli. A színes gombok használatához a portál ad iránymutatást. 1.17 - 9wxvz

- 1. Csatornák közvetlen elérésére szolaál. 2. Érték. PIN-kód megadása a menürendszerben.
- 3. Szöveg (SMS szerű bevitel) a billentyűzet menüben Billentyűzet – Virtuális képernyőbillentyűzet be- és kikapcsolása.

- Teletext be- és kikapcsolása

- 1. Kérjük, ügyeljen arra, hogy a vevőegység vezérléséhez a távvezérlő vevőegység üzemmódba legyen kapcsolva.
- 2. A távvezérlő alapbeállítása szerint csak a vevőeavséa kezelésére szolaál, ezért a tévékészülék nem vezérelhető vele. Ugyanakkor lehetőség van a távvezérlő tévékészülék használatához történő programozására.

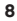

# 2. A távvezérlő használata

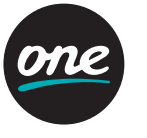

#### 2.4. Albis mini távvezérlő Albis SG8073-as vevőegységhez

**Power** – A vevőegység ki- és bekapcsolása készenléti állapotból.

 Teletext megnyitása, Virtuális képernyőbillentyűzet be- és kikapcsolása.

Help – A helyi segítség menü elérésére szolgál.

– Üzemen kívüli nyomógomb.
 – Üzemen kívüli nyomógomb.
 Lejátszásvezérlő gombok – Felvételek és videotéka tartalmak lejátszását vezérlő gombok.

• Felvétel (azonnali felvétel)

Leállítás (Stop)

Gyors előre- és visszatekerés (RW/FFW)

- Lejátszás és pillanatmegállítás (Play/Pause)
- Számozott gombok (0-9) 1. Csatornák közvetlen elérésére szolgál.

2. Érték/vagy PIN-kód megadása a menürendszerben.

Back – Vissza (Mégse) gomb 1. Oda-vissza váltás két csatorna között.

> 2. "Mégse" funkció a menürendszerben.

Enter – A választott lehetőséget érvényesítő gomb. Vol (Hangerő) – A hangerő növelésére és csökkentésére szolgál. Language – Teljes képernyős módban hang és feliratok elérésére szolgáló gomb.

A Felhasználói kézikönyvben bizonyos funkciók magyarázásakor jelölt gombok az Albis távirányító alábbi gombjaival egyeznek meg.

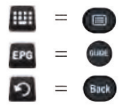

- ٢
- A hang némításának be- és kikapcsolására szolgál.

CH – Csatornaválasztó gombok, az előző és a következő csatornahely érhető el raituk keresztül.

Guide (Műsorkalauz) – A Műsorkalauz megjelenítésére és bezárására szolgál. Info – A helyi segítség menü elérésére szolgál.

Navigációs gombok – Használja a nyilakat a portálon történő navigáláshoz, és az OK gombot a választott lehetőség érvényesítéséhez!

Menu (menürendszer) – A főmenü sor megnyitása és bezárása. Exit – megegyezik a Back gomb

funkciójával.

Színes gombok – A portál és szolgáltatás különböző funkcióit vezérlik. A színes gombok használatához a portál ad iránymutatást.

**Digital TV** – Üzemen kívüli nyomógomb. **Movie** – Gyors elérés a Videotéka

menühöz.

Radio (Rádió) – Gyors elérés a Rádió menühöz.

**Media** – Gyors elérés a Felvételeim menühöz.

### 2. A távvezérlő használata

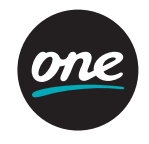

#### 2.5. Az IPTV üzembe helyezése – Első indítás

A vevőegység bekapcsolását követően az IPTV portál üdvözlő képernyője köszönti Önt.

A következő – első indításkor szükséges – lépéseket csak akkor szükséges megtennie, ha az első üzembe helyezést nem munkatársunk végzi el az Ön részére:

- Ezt követően a rendszer kérni fogja az Ön ügyfél-azonosítóját (UID) és PIN kódját, amely jellemzően egy betűből és 7 számjegyből áll (pl. B6285736), és előfizetői szerződésén is megtalálható
- Nyomja meg a távvezérlőn a "virtuális billentyűzet" (vagy TEXT) gombot! Ekkor a képernyőn megjelenik egy beviteli felület.
- 3. A távvezérlő számozott gombjai segítségével (mintha SMS-t írna) írja be a ügyfél-azonosítóját (UID), majd nyomja meg az OK gombot!
- 4. A lefele nyíl gombbal álljon rá a PIN mezőre, majd a számozott gombokkal 0-9 adja meg a PIN kódot és nyomja meg az OK gombot!

Ha a bevitel helyes, a vevőegység kiírja, hogy "Üzembe helyezés megtörtént", majd az IPTV bejelentkező felülete fogadja, ahol a PIN ismételt megadásával indul el a szolgáltatás!

**FONTOS!** Alapértelmezett profiljának PIN-kódját az előfizetői szerződésén találja meg, kérjük, ügyeljen arra, hogy ez titkos maradjon, ne jusson illetéktelen (pl. gyermek) tudomására.

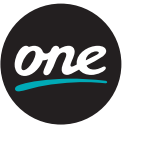

A rendszerben az automatikus belépés alapértelmezett funkcióként van beállítva, így az indítást követően automatikusan az éppen folyamatban lévő televízió műsor jelenik meg.

#### 3.1. Navigáció és a főmenü

#### 3.1.1. Általános navigáció

- A 🔄 vagy 🛃 gomb az oldalmenük megjelenítésére és bezárására szolgál.
- A 🔢 gomb a menükön belüli opciók, menüpontok választására szolgál.
- Az 🚾 (OK) gomb az opciók kiválasztására, megerősítésére vagy megjelenítésére szolgál.
- A 🔤 (MENU) és PORTAL gomb a főmenü megjelenítésére vagy elrejtésére szolgál.
- A D gombbal egyet lehet visszalépni, vagy adott menüből kilépni. Bizonyos beállítási menükben "Mentés és Kilépés" funkciót lát el.
- Az "EPG" vagy "Guide" gomb megnyomásával bárhonnan elérheti a Műsorkalauzt.
- Az 1 gomb megnyomásával a helyi segítség bárhonnan elérhető.

#### 3.1.2. Navigáció teljes képernyőn

Navigáció élő TV műsor vagy Videotéka nézése közben:

- A bal oldali menük a 🚭 gombbal aktiválhatók, és a 🔄 gombbal zárhatók be.
- A jobb oldali menük a 🖆 gombbal aktiválhatók, és a 📑 gombbal zárhatók be.
- A 🚺 gomb a menükben való böngészésre szolgál.
- Az M gomb a Programinformációs sávot jeleníti meg (automatikus kinyitás esetén a sáv három másodperc elteltével bezáródik). Az M gomb kétszer egymás utáni megnyomása az Előnézet sávot nyitja meg.
- A Programinformációs sáv a 🕤 gomb segítségével zárható be.
- A 🔤 vagy PORTAL gomb a fűmenüt nyitja meg.
- A színes gombok közvetlenül jelenítenek meg bizonyos opciókat az élő TV, Videotéka vagy alap menü-funkcióban (például hang és felirat opciók).
- A lejátszás-vezérlő gombok ( 🖾, 🛄, 🔟 valamint 🔲 ) video-funkciók végzéséhez alkalmazhatók.

### 3. Az IPTV rendszer használata

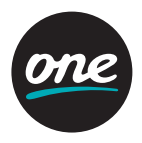

#### 3.1.3. Navigáció menükben

- A 🔤 (MENU) vagy PORTAL gomb a főmenü megjelenítésére vagy elrejtésére szolgál.
- A 🔤 (MENU) gomb minden ablakot főmenü szintig visszazár.
- A főmenü 8 másodperc elteltével automatikusan bezárul.
- A 🚺 gomb a menükön belüli almenük, opciók böngészéséhez, választásához használható.
- A 📥 és 🚾 (OK) gomb az almenük megnyitására szolgál.
- A 🔊 gomb egy menü szinttel visszalép.
- A 🚾 gomb egyet visszalép.
- Az 🚾 (OK) gomb az opciók kiválasztására, megerősítésére vagy megnyitására szolgál.

#### 3.1.4. Navigáció a Műsorkalauzban (EPG, Guide)

- Az "EPG" vagy "Guide" gomb a Műsorkalauzt (EPG) nyitja meg.
- Amikor a Műsorkalauzban vagyunk, az "EPG" vagy "Guide" gombbal zárhatjuk be.
- A 🔤 (MENU) gomb a Műsorkalauzt (EPG) is bezárja.
- A 🕤 gombbal egyet visszaléphetünk.
- A 🚺 🔄 vagy 🔿 gomb, tételek kiválasztására szolgál.
- Az 🚾 (OK) gomb az opciók megjelenítésére és megerősítésre szolgál.
- A 💽 (ZÖLD) gombbal a megjeleníteni kívánt csatorna kategóriához tudunk ugrani.
- A 🚺 (SÁRGA) gomb segítségével tudjuk megváltoztatni a dátumot, amikor az adott csatorna programjait látni szeretnénk.

#### 3.1.5. Navigáció a Műsorkalauz oldalsáv megjelenítése funkcióban

- A gomb megnyitja a Műsorkalauz oldalsáv megjelenítése ablakot, ami adott csatorna aznapi műsorait tartalmazza. Ha újból megnyomjuk a gombot, akkor megnyitja az adott műsor rövid ismertetését.
- A 🚺 gomb segítségével az egyes műsorok között böngészhetünk.
- Az 🚾 (OK) gomb megnyomásával az adott műsorhoz tarozó lehetőségek nyilnak meg.
- A gomb egy nyomásra bezárja a program ismertetését, két nyomásra pedig bezárja a Műsorkalauz oldalsáv megjelenítése funkciót.

#### 3.1.6. A főmenü sor

A főmenübe a PORTAL vagy a (MENU) gomb megnyomásával léphet be és a PORTAL, a (MENU) vagy a TV-készüléket formáló gomb megnyomásával léphet ki.

Válassza ki a kívánt menüt a 🗣 és 🗬 gombokkal, majd belépéshez nyomja meg az K (OK) gombot! A 🅤 gomb a kérések elvetésére és az egyes menüpontokból a főmenü sorba történő visszalepésre szolgál.

- A főmenüből az alábbi menük érhetők el:
- TV (televíziózás) menü
- Videotéka menü
- Felvételeim menü
- Extrák menü
- Beállítások menü
- Ajánlataink menü
- Segítség menü

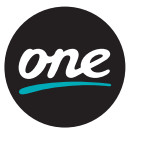

#### 3.2. Csatornaváltás és a Programinformációs sáv (Hogyan böngészhetek a csatornák között?)

Az élő TV csatornák között több módszerrel is böngészhet:

#### • Az első, és egyben talán legnépszerűbb módszer:

Hagyományos módon, a távirányító 🖬 gombjai segítségével váltogassa a csatornákat. Csatornaváltáskor a képernyő bal felső sarkában jelenik meg az aktuális csatorna száma és neve, valamint a Programinformációs sáv is megjelenik a képernyő alján néhány másodpercre.

A Programinformációs sáv tartalmazza az adott csatorna kategórián belüli sorszámát, a csatorna nevét, valamint az aktuális és a két következő műsor címét és időtartamát.

A Programinformációs sávon feltüntetésre kerül az adott csatornán elérhető digitális szolgáltatások piktogramja is, és amennyiben a megfelelő piktogram "világít" az alábbi digitális szolgáltatás (ok) elérhető(k) a csatornán:

- 🖀 A csatornán a programozott Felvétel funkció működik.
- A csatornán a Megállítható funkció működik.
- 🗖 A csatornán az azonnali Felvétel funkció működik.

📅 A csatorna nagy felbontású (HD) műsorokat sugároz.

#### A csatornaváltás másik népszerű módszere az, amikor a Kategória szerinti csatornalistából váltogatjuk a csatornákat:

A csatornalista a képernyő bal oldalán jeleníthető meg a távirányító **P** gombjának kétszeri megnyomásával. Ha egy konkrét kategóriában szerepel az Ön által keresett csatorna, akkor:

- 1. Nyomja meg a távirányító ➡ gombját!
- A II gomb segítségével keresse meg a kívánt kategóriát, majd álljon rá a kurzorral, és újból nyomja meg a gombot. Most megjelenik az adott kategóriában található csatornák listája.
- 3. A 🚺 gomb segítségével keresse meg a csatornáját, és amikor a kurzor az adott csatornán van, nyomja meg az 💽 (OK) gombot, ami elindítja a csatornán futó program lejátszását.

#### A csatornák között a Programinformációs sávból is böngészhet:

- Nyomja meg az (OK) gombot, és amikor megjelenik a Programinformációs sáv, újból nyomja meg az (OK) gombot, ami megjeleníti a csatornákat ismertető információs sávot (Előnézet). A sáv lehetővé teszi, hogy úgy böngésszen a csatornák között, hogy közben ne kelljen tovább váltania jelenleg nézett csatornáról.
- 2. A csatornák előnézetei között a 🚺 gomb megnyomásával váltogathat, a Programinformációs sávon megjelenik az elmúlt, az aktuális és következő műsor címe és ideje.

# 3. Az IPTV rendszer használata

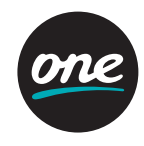

- Amikor eldöntötte, hogy melyik csatornát szeretné nézni, egyszerűen az ok (OK) gomb megnyomásával (Csatorna megtekintés) kapcsoljon át rá, majd máris nézheti a programot.
- 4. Ha továbbra is a korábban nézett csatornát szeretné nézni, a gomb megnyomásával zárhatja be az Előnézet információs sávot. A gomb újbóli megnyomásával zárhatja be a Programinformációs sávot.
- Végül pedig a csatornák közötti böngészés valószínűleg leginteraktívabb módja a Műsorkalauzon (EPG, Guide) keresztül lehetséges:

A Műsorkalauz a TV menüpontból, vagy egyszerűen a távirányító "EPG" vagy "Guide" feliratú gombjának megnyomásával érhető el.

- A TV menüpontból az alábbi lépések segítségével érhető el:
- 1. Nyomja meg a távirányító 🔤 (MENU) vagy "PORTAL" gombját a főmenü eléréshez!
- 2. Keresse meg a TV menüpontot, majd nyomja meg az 🚾 (OK) gombot! Ekkor megjelenik a menüben elérhető funkciók listája.
- 3. A 🚺 gomb segítségével lépjen a kurzorral a Műsorkalauzra, majd újból nyomja meg az 📧 (OK) gombot!

Amikor az Műsorkalauz megjelent a képernyőn, elkezdheti a csatornák közötti böngészést. Itt a 🚺 gombok is a csatornák közötti böngészéshez használhatók Itt ugyancsak az 🐼 (OK) gombot nyomja meg, amikor a kurzor a nézni kívánt csatorna felett helyezkedik el a Lehetőségek megnyitásához.

A megjelenő lehetőségek közül a 🖬 gomb segítségével válassza ki a "Csatorna megtekintése" lehetőséget, majd nyomja meg az 🕅 (OK) gombot, amivel a kívánt csatornára lép!

**Megjegyzés:** ezen opció kiválasztása minden, a képernyőn látható menüt bezár, és megjeleníti a kiválasztott csatorna műsorát. A vagy billentyű megnyomásával azon csatorna programjai tekinthetők meg, amelyiken a kurzor az adott pillanatban elhelyezkedik. A Műsorkalauzból elvégezhetőek további lépések és elérhetőek egyéb funkciók is, ezekről a megfelelő fejezetekben olvashat.

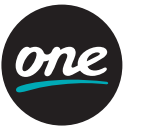

3.3. A Műsorkalauz és a Műsorkalauz oldalsáv (EPG, Guide) (Mik lesznek a következő programok azon a csatornán, amelyet éppen most nézek?)

Előfordulhat, hogy egy adott csatorna nézése közben meg szeretné tudni, hogy mi lesz a következő program az adott csatornán. Ez több módszerrel is ellenőrizhető.

#### Ha csak a következő program érdekli, akkor

- 1. Egyszerűen nyomja meg a távirányító 🐼 (OK) gombját és a Programinformációs sáv megjelenik a képernyő alján. A Programinformációs sáv jobb oldalán a jelenleg futó és a két következő program címe és ideje látható.
- 2. A Programinformációs sáv a 🕤 gomb megnyomásával zárható be.

### Ha azt szeretné megtudni, hogy egész nap milyen programok futnak a csatornán, akkor

- 1. Nyomja meg a ol gombot, és a képernyő jobb oldalán megjelenik egy Műsorkalauz oldalsáv!
- 2. A távirányító 🚺 gombjának segítségével görgethet, böngészhet az adott csatorna programjai között.
- A gomb újbóli megnyomásával előzetesen belepillanthat egy adott program adataiba.
- 4. Az or (OK) gombbal a digitális szolgáltatás lehetőségeket és a részletes leírást érheti el. Ezzel a lehetőséggel a jövőbeni műsorokra emlékeztető beállítás és törlés, valamint amennyiben a csatornán elérhető felvétel időzítés és mentés érhető el. Elmúlt műsorok vonatkozásában amennyiben a Tegnap TV-je szolgáltatás elérhető a csatornán a műsor lejátszása érhető el.
- 5. A Műsorkalauz oldalsáv a távirányító 5 gombjának megnyomásával zárható be.

#### Végül pedig, ha azt is szeretné tudni, hogy az adott vagy más csatornán milyen műsorok futottak az elmúlt napokban, illetve milyen programok lesznek láthatók a következő napokban, akkor:

- 1. Nyomja meg a távirányító "EPG" vagy "Guide" gombját! Ekkor megjelenik az összes csatorna listája, a hozzájuk tartozó összes programmal együtt.
- 2. A sorok segítségével keresse meg a megtekinteni kívánt csatornát, majd a vagy gomb segítségével nézze meg a csatorna korábbi és jövőbeli műsorait! A (SÁRGA) gomb segítségével tudja beállítani, hogy mely dátumra szeretné megnézni az adott csatorna programjait, a (ZÖLD) gombbal pedig a megjeleníteni kívánt csatorna kategóriára kapcsolhat, ezzel szűkítve a listát. (A Műsorkalauz időpont szerint jeleníti meg az egyes csatornák műsorait. A sorok a csatorna nevét jelzik, míg az oszlopok az egyes műsorok sugárzási idejét mutatják.)
- 3. Rögzítős vevőegységen az 🕅 (OK) gombbal a digitális szolgáltatás lehetőségeket és a részletes leírást érheti el. Itt lehetősége van megtekinteni a műsor részleteit, a jövőbeni műsorokra emlékeztetőt beállítani vagy felvételt időzíteni.
- 4. A Műsorkalauzt az EPG vagy a 🔁 gombok segítségével zárhatja be.

### 3. Az IPTV rendszer használata

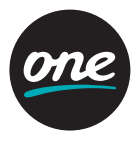

#### 3.4. Az IPTV kényelmi funkciói

**FIGYELEM!** Az IPTV kényelmi funkciók közül a Megállítható adás, az Azonnali felvétel és a Programozott felvétel funkciók kizárólag az elsődleges – azaz rögzítős – vevőegységen érhetők el. A további – második vagy harmadik – vevőegységeken ezen funkciók nem érhetőek el, és az elsődleges vevőegységre rögzített műsorok sem játszhatók le. A további kiegészítő kényelmi funkciók (pl. Műsorújság, Hangok és feliratok, Teletext) a további – nem rögzítős – vevőegységeken is elérhetők.

#### 3.4.1. Hangok és feliratok

### (Hogyan változtathatom meg egy csatorna, film vagy felvétel feliratozását és hangját?)

Teljes képernyős módban az éppen nézett csatorna, film vagy felvétel feliratait vagy hangját a távirányító 🚺 (SÁRGA) gombjának megnyomásával módosíthatja:

- Teljes képernyős módban nyomja meg a (SÁRGA) gombot! Amennyiben az adott csatornához több hangsáv is rendelkezésre áll, azok a képernyő bal oldalán jelennek meg.
- 2. A 🚺 gomb segítségével válassza ki az Ön számára legmegfelelőbb hangsávot, majd nyomja meg az 🚾 (OK) gombot! A Hang menü a távirányító 🔤 gombjának megnyomásával zárható be.
- 3. Felirat módosításához természetesen a ogy (SÁRGA) gomb megnyomása után a távirányító ogy gombját nyomja meg! Ezt követően megjelenik az adott csatornához rendelkezésre álló feliratok listája.
- 4. A 🚺 gomb segítségével újból keresse meg a kedvenc Feliratot, majd válassza ki az 🕅 (OK) gomb megnyomásával!
- 5. A Feliratok menü a távirányító 🔤 gombjának kétszeri megnyomásával zárható be.

#### 3.4.2. Teletext

Teljes képernyős módban – amennyiben a csatornán elérhető – a TEXT feliratú gomb használatával jelenítheti meg a teletext szolgáltatást. A TEXT feliratú gomb másodszori megnyomásával egyszerre nézheti a csatorna adását és a teletextet (mix vagy átlátszó üzemmód). Bezáráshoz használja a TV-ikont ábrázoló gombot vagy TEXT gombot!

#### 3.4.3. Megállítható adás

#### (Hogyan tudom rövid időre megállítani és folytatni a csatornán futó műsort?)

Amennyiben a Programinformációs sávon a kisméretű – a megállítható adás funkciót szimbolizáló a ikon világít, akkor a csatornán a Megállítható adás funkció elérhető.
 A műsor megtekintése közben nyomja meg a PILLANATÁLLJ (D) gombot az aktuális műsor megállításához. Ekkor a képernyő jobb felső sarkában megjelenik a csatorna neve, valamint, hogy mennyi idővel van lemaradásban az élő műsorhoz képest.

- 2. Legalább 4 másodperc elteltével nyomja meg a D gombot a lejátszás folytatásához!
- 3. Használja a lejátszás vezérlő gombokat a megállítás ideje alatt felvett rész lejátszásához, illetve az azon belül történő előre- vagy visszatekeréshez!

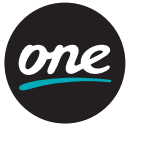

4. A funkció kikapcsol és a műsorfolyam az aktuális időponttól folytatódik, ha előretekeréssel utoléri a valós időt, vagy, ha a gomb megnyomásával leállítja a funkciót.

Fontos! A funkcióval legfeljebb 4 óra időtartamra állítható meg az adás. Ha előtekerés közben utoléri az adott műsor valós idejét, a lejátszás visszavált az élő műsorra!

#### 3.4.4. Azonnali felvétel (Hogyan tudom felvenni és lejátszani a csatornán éppen futó műsort?)

Amennyiben a Programinformációs sávon a kisméretű – az azonnali felvétel funkciót szimbolizáló ikon világit, akkor a csatornán az Azonnali felvétel funkció elérhető:

1. A műsor azonnali felvételéhez nyomja meg a (PIROS) gombot, majd az (OK) gomb megnyomásával nyugtázza a biztonsági kérdést! Ekkor a képernyő jobb felső sarkában megjelenik a felvétel folyamatban létét jelző ikon, jelezve, hogy melyik csatornán van folyamatban a felvétel. A felvétel leállításához nyomja meg a vagy újból a (PIROS) gombot. A felvétel ideje alatt is nyugodtan válthat csatornákat, azonban újabb azonnali felvételt indítani nem lesz lehetősége, mert a rendszer egy időben egy felvételt készít.

FIGYELEM! Amennyiben előre programozott felvétele van, akkor az azonnali felvétel le fog állni, amiről képernyő üzenet tájékoztatja! Amennyiben az azonnali felvételt kívánja folytatni, akkor a programozott felvétel időzítését törölje annak kezdete előtt!

Elkészült felvételeit a FELVÉTELEIM menüből tekintheti meg

- Nyomja meg a távirányító a (MENU) vagy PORTAL gombját, és a képernyőn megjelenik a főmenü.
- 3. A vagy gomb segítségével keresse meg a FELVÉTELEIM menüt, majd az (OK) gomb megnyomásával nyissa meg! Ekkor megjelenik az Ön felvételeit tartalmazó lista.
- 4. Az ol (OK) gomb segítségével válassza ki a Felvett műsorok menüpontot, így megjelenik az Ön felvételeinek listája!
- 5. A felvételek listájáról a 🚺 gomb segítségével válassza ki a lejátszani kívánt felvételt, majd nyomja meg az 🚾 (OK) gombot. Ekkor a képernyőn megjelennek a felvétel részletei.
- 6. Az gomb megnyomásával jelenítheti meg az adott felvételhez tartozó lehetőségeket. A felvétel lejátszásának elindításához az K (OK) gomb segítségével válassza ki a opciót a képernyőn megjelenő ablakban.

TIPP: A felvételen belüli előre- és hátratekeréshez ( Masználhatja a lejátszás vezérlő gombokat, de a leggyorsabb haladás érdekében használhatja a és gombokat is!

**FONTOS!** Az azonnali felvétel megszakad, amennyiben az Ön felvételek készítéséhez rendelkezésre álló tárhelye elfogy.

### 3. Az IPTV rendszer használata

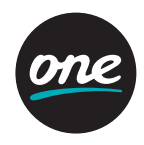

#### 3.4.5. Időzített felvétel

(Hogyan tudom időzíteni egy nekem tetsző műsor felvételét?)

Amennyiben a Programinformációs sávon vagy a Műsorkalauz képernyőn a kisméretű ikon világít, akkor az adott csatornán az Időzített felvétel funkció elérhető. A felvehető műsorokat "Rögzíthető" felirat is megkülönbözteti a Műsorkalauz képernyő jobb oldalán tálalható műsorinformációs keretben.

Ha egy jövőben sorra kerülő programot nem tud megnézni, akkor azt előre időzített felvétellel rögzíteni tudja. Ehhez a következő lépéseket kell elvégeznie:

- Nyomja meg az EPG gombot, vagy a TV menüből válassza ki a Műsorkalauz menüpontot! Megjelenik az összes csatornát tartalmazó lista, amit a Műsorkalauz fejezetben leírt módon kategóriákra szűkíthet, vagy dátumot válthat.
- 2. A 🚺, ➡ vagy ➡ gomb segítségével keresse meg a felvenni kívánt programot, majd nyomja meg az 🖾 (OK) gombot. Ekkor megjelennek az adott csatornához tartozó lehetőségek, innen az 🚾 (OK) gombbal válassza ki a Felvétel opciót.
- 3. Amennyiben elegendő szabad hely áll rendelkezésre a felvételhez, akkor itt meg tudja nyomni az 🕅 (OK) gombot.
- 4. Végül a felvételre kiválasztott program színe pirosra változik.
- 5. Ha be kívánja zárni a képernyőn megjelent Műsorkalauzt (EPG-t), újból nyomja meg a vagy az EPG gombot. Amikor a kiválasztott program felvételének időzítése megtörtént, a tétel megjelenik a FELVÉTELEIM menü Időzített felvételek menüjében.
- 6. Nyomja meg a távirányító de (MENU) vagy PORTAL gombját, és a főmenű megjelenik a képernyőn!
- 7. A vagy gomb használatával keresse meg a FELVÉTELEIM menüt, majd nyomja meg az (OK) gombot! Ekkor megjelenik az Ön felvételeit, képeit és megosztott tartalmait felsoroló lista.
- 8. A 💽 gomb megnyomásával lépjen az Időzített felvételekre, majd a kiválasztáshoz nyomja meg az 🚾 (OK) gombot! Amennyiben vannak időzített felvételek, megjelenik azok listája.
- 9. Az ok (OK) gomb segítségével megjelenítheti az adott felvételnél rendelkezésre álló lehetőségeket. Itt lehetősége van az időzített felvétel törlésére, illetve részleteinek megtekintésére.
- 10. A 🖸 gomb segítségével kiléphet az Időzített felvételek menüpontból és a FELVÉTELEIM menüből.

A felvételre kijelölt műsor egészen addig az Időzített felvételek listáján marad, amíg a felvétel teljes egészében meg nem történik. Ezt követően a Felvett műsorok között tudja előzetesen megtekinteni.

- 11. Nyomja meg a távirányító 🔤 (MENU) vagy PORTAL gombját, és a főmenü megjelenik a képernyőn!
- 12. A vagy zegomb segítségével keresse meg a FELVÉTELEIM menüt, majd az 🐼 (OK) gomb megnyomásával nyissa meg!

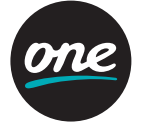

- 13. Az 🔀 (OK) gomb segítségével válassza ki a Felvett műsorok menüpontot, így megjelenik az Ön felvételeinek listája.
- 14. A felvett műsorok listájáról a 🚺 gomb segítségével válassza ki a lejátszani kívánt felvételt!
- 15. Az K (OK) gomb megnyomásával jelenítheti meg az adott felvételhez tartozó lehetőségeket. A felvétel lejátszásának elindításához az K (OK) gomb segítségével válassza ki a LEJÁTSZÁS opciót a képernyőn megjelenő ablakban.

TIPP: A felvételen belüli előre- és hátratekeréshez (M) (M) használhatja a lejátszás vezérlő gombokat, de a leggyorsabb haladás érdekében használhatja a (M) és (M) gombokat is!

**FONTOS!** Amennyiben nem áll rendelkezésre elegendő tárhely, akkor azt a rendszer a felugró ablakban jelzi. Ilyenkor csak úgy tudja felvenni az adott műsort, ha töröl valamit a már korábban felvett műsorok (Felvételeim menü) közül!

### 3. Az IPTV rendszer használata

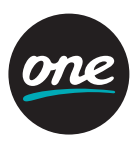

#### 3.5. Extrák

Az Extrák menüpontban folyamatosan bővül azon szolgáltatások köre (pl. Rádiók), amelyek tovább színesítik az IPTV kínálatát.

3.6. Beállítások 3.6.1. Portál beállítások

3.6.1.1. PIN kód módosítása (Hogyan módosíthatom a PIN kódomat?)

Minden felhasználó személyes felhasználói PIN kóddal rendelkezik: • Az alapértelmezett felhasználó PIN kódja az előfizetői szerződésen található meg.

- Az újonnan létrehozott felhasználó (profil) esetében az alapértelmezett felhasználói PIN kód: "0000", amelyet a felhasználó módosíthat.
- Az alapértelmezett felhasználó ezen felül rendelkezik egy gyerekzár PIN kóddal, ami azonos a szolgáltatás létesítésekor megadott alapértelmezett felhasználói PIN kóddal, de attól függetlenül módosítható, erről a Gyerekzár fejezetben olvashat részletesen.
   A PIN kód módosítása menü a Beállítások menü Portál beállítások menüpontján belül található meg. A módosításhoz végezze el az alábbi lépéseket:
- 1. A menüpontba történő belépéshez a megváltoztatni kívánt PIN kód megadása szükséges.
- 2. A belépést követően a PIN kód módosítás elvégzéshez adja meg az új PIN kódot a számozott gombokkal, majd adja meg még egyszer megerősítés végett is!
- 3. Mentéshez és bezáráshoz nyomja meg a 💆 gombot!

#### 3.6.1.2. Automatikus belépés

A rendszerben az automatikus belépés alapértelmezett funkcióként van beállítva, így az indítást követően automatikusan az éppen folyamatban lévő televízió műsor jelenik meg. Az Automatikus belépés funkció akkor lehet hasznos, ha nincsenek beállítva további felhasználók (profilok), mert így az alapértelmezett felhasználótól nem kéri a rendszer minden bejelentkezéskor a PIN kódot, hanem azonnal a legutóbb nézett csatorna műsora jelenik meg a képernyőn.

Természetesen bármelyik profilban beállítható az automatikus bejelentkezés, és ez esetben minden esetben ezzel a profillal indul el a rendszer. Az automatikus belépés ki és bekapcsolása menü a Beállítások menü Portál beállítások menüpontján belül található meg. A módosításhoz végezze el az alábbi lépéseket:

- 1. A menüpontba történő belépéshez adja meg az aktuális felhasználói PIN kódot!
- A belépést követően az automatikus belépés ki és bekapcsolásához használja az (OK) gombot!
- 3. Mentéshez és bezáráshoz nyomja meg a 🕤 gombot!

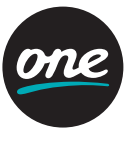

#### 3.6.1.3. Nyelv (Hogyan módosíthatom a portálom nyelvét?)

Első bejelentkezéskor a portál nyelve alapértelmezetten magyar, azonban a portál angol nyelven is betölthető. A portál nyelv menü a Beállítások menü Portál beállítások menüpontján belül található meg. A módosításhoz végezze el az alábbi lépéseket:

- 1. Lépjen be a Nyelv menüpontba!
- A belépést követően a 🚺 gombok segítségével navigáljon a használni kívánt nyelvre, majd az M (OK) gomb megnyomásával válassza ki! Ekkor egy figyelmeztető ablak jelenik meg, hogy a nyelv módosítása a portál újraindításával jár.
- 3. Amennyiben bizonyosan módosítani szeretné a portál nyelvét, nyomja meg az 🐼 (OK) gombot! Ekkor a portál újraindul és a választott nyelven töltődik be.

#### 3.6.1.4. Megjelenés (Hoavan módosíthatom a portálom megjelenését?)

A megjelenés alapértelmezett beállítása vevőegység típustól függ, és ezt a szolgáltató állítja be. A megjelenést – amennyiben a Megjelenés menüben több is elérhető – a felhasználó módosíthatja.

A megjelenésében gazdagabb HD megjelenést a modernebb, újabb széles képformátumú – LCD, LED, plazma TV készülékekhez, míg az Standard megjelenést a hagyományos TV készülékekhez ajánljuk. Előfordulhat, hogy az HD megjelenés bizonyos vevőegységeken lassabban reagál, ebben az esetben javasoljuk, hogy válassza az Standard megjelenést.

A Megjelenés menü a Beállítások menü Portál beállítások menüpontján belül található meg. A módosításhoz végezze el az alábbi lépéseket:

- 1. Lépjen be a Megjelenés menüpontba!
- 2. A belépést követően a 🖬 gombok segítségével navigáljon a használni kívánt megjelenésre, majd az 🐼 (OK) gomb megnyomásával válassza ki! Ekkor egy figyelmeztető ablak jelenik meg, hogy a megjelenés módosítása a portál újraindításával jár.
- 3. Amennyiben bizonyosan módosítani szeretné a megjelenést, nyomja meg az 🚾 (OK) gombot! Ekkor a portál újraindul és a választott megjelenés töltődik be.

#### 3.6.1.5. Felhasználók

### (Hogy vehetek fel további felhasználókat, vagy hogyan módosíthatom és törölhetem őket?)

A Felhasználók menü a Beállítások menü Portál beállítások menüpontján belül található meg. Felhasználók felvételéhez, törléséhez vagy átnevezéséhez az alábbi lépéseket végezze el.

#### Új felhasználó felvitele:

1. Lépjen be a Felhasználók menüpontba!

### 3. Az IPTV rendszer használata

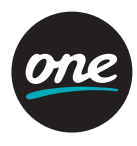

- 2. A belépést követően a 🚺 gombok segítségével navigáljon az Új felhasználó lehetőségre, majd az 🕼 (OK) gomb megnyomásával válassza ki! Ekkor a portál kérni fogja az felhasználó nevét.
- 3. A távirányítón nyomja meg a H vagy a TEXT feliratú gombot (vagy egyszerűen kezdjen el gépelni a 0-9 (SZÁM) gombokkal, mintha SMS-t írna), ekkor megjelenik a virtuális billentyűzet.
- 4. A 0-9 (SZÁM) gombok segítségével írja be az Új felhasználó nevét!
- 5. A művelet befejeztével nyomja meg az 💽 (OK) gombot!
- 6. Mentéshez és bezáráshoz nyomja meg a 🖸 gombot! Ekkor a felhasználók listájában megjelenik az új felhasználó.

**FIGYELEM!** Az újonnan létrehozott felhasználó (profil) esetében az alapértelmezett felhasználói PIN kód: "0000", amelyet a felhasználó a PIN kód módosítása fejezetben leírtak szerint módosíthat.

#### Felhasználó törlése:

Felhasználót törölni, csak az alapértelmezett felhasználó (profil) által lehetséges, de magát az alapértelmezett felhasználót (profilt) még az alapértelmezett felhasználó sem törölheti.

- 1. Lépjen be a Felhasználók menüpontba az alapértelmezett felhasználóként!
- 2. A belépést követően a 🚺 gombok segítségével navigáljon a törölni kívánt felhasználóra, majd az 🐼 (OK) gomb megnyomásával válassza ki a Felhasználó törlése lehetőséget!
- 3. Ekkor a portál kérni fogja a törlés megerősítését, amit az ok (OK) gomb újbóli megnyomásával tehet meg. Ezt követően a felhasználó és annak minden beállítása törlődik.

#### Felhasználó átnevezése

Felhasználót átnevezni, csak saját maga, az adott felhasználó (profil) által lehetséges.

- 1. Lépjen be a Felhasználók menüpontba az átnevezni kívánt felhasználóként!
- A belépést követően a gombok segítségével navigáljon az átnevezendő felhasználóra, majd az ok (OK) gomb megnyomásával válassza ki a Felhasználó átnevezése lehetőséget!
- 3. A távirányítón nyomja meg a Horaz vagy a TEXT feliratú gombot (vagy egyszerűen kezdjen el gépelni a 0-9 (SZÁM) gombokkal, mintha SMS-t írna), ekkor megjelenik a virtuális billentyűzet.
- 4. A 0-9 (SZÁM) gombok segítségével nevezze át a felhasználót!
- 5. A művelet befejeztével nyomja meg az 🚾 (OK) gombot!
- 6. Mentéshez és bezáráshoz nyomja meg a 🖸 gombot! Ekkor a felhasználók listájában a felhasználó az új néven jelenik meg.

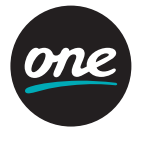

#### 3.6.1.6. Felhasználóváltás

Szolgáltatásunk lehetőséget nyújt arra, hogy több felhasználói profilt is létrehozzon (ld. Előző fejezetek). A Felhasználóváltás menüpont alkalmazásával ki tud jelentkezni a felületről és beléphet más felhasználóként.

**FIGYELEM!** Amennyiben az Automatikus belépés be van kapcsolva, akkor a portál ugyanazzal a felhasználóval fog újraindulni, ezért felhasználóváltás előtt az automatikus belépést ki kell kapcsolni az Automatikus belépés fejezetben leírtak szerint.

#### 3.6.2. TV beállítások

#### 3.6.2.1. Kép- és hangbeállítások

A kép és hang beállítások a Beállítások menü TV beállítások menüpontján belül találhatók meg. A kép és hang beállítások menüben a következő beállítások módosíthatók:

#### Emlékeztető

Az automatikus emlékeztető funkció megjeleníti a következő műsor címét az éppen nézett csatornán.

Lehetősége van ezt kikapcsolni, vagy azt beállítani, hogy a következő műsor kezdése előtt mennyi idővel jelenjen meg az emlékeztető.

- 1. Lépjen be a Kép és hang menüpontba a TV beállítások menün belül!
- 2. A belépést követően a 🚺 gombok segítségével navigáljon az Emlékeztető opcióra!
- 3. Az K (OK) gomb megnyomásával aktiválja a választó listát!
- 4. A som gombok segítségével navigáljon a kívánt értékre, majd a gomb megnyomásával válassza ki! Ekkor az érték megváltozik.
- 5. Végül a mentéshez és bezáráshoz nyomja meg a 5 gombot!

#### Alapértelmezett hang

Az alapértelmezett hang funkció lehetőséget ad arra, hogy amennyiben egy adott csatornán a portál nyelvével azonos hangsáv elérhető, az legyen az alapértelmezett. Lehetősége van ezt ki vagy bekapcsolni.

- 1. Lépjen be a Kép és hang menüpontba a TV beállítások menün belül!
- 2. A belépést követően a R gombok segítségével navigáljon az Alapértelmezett hang opcióra!
- 3. Az 💽 (OK) megnyomásával kapcsolja ki vagy be a funkciót!
- 4. Végül a mentéshez és bezáráshoz nyomja meg a D gombot!

#### Alapértelmezett felirat

Az alapértelmezett felirat funkció lehetőséget ad arra, hogy amennyiben egy adott csatornán a portál nyelvével azonos feliratozás elérhető, az alapértelmezetten jelenjen meg a csatornára váltáskor. Lehetősége van ezt ki vagy bekapcsolni.

1. Lépjen be a Kép és hang menüpontba a TV-beállítások menün belül!

### 3. Az IPTV rendszer használata

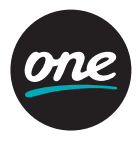

2. A belépést követően a 🚺 gombok segítségével navigáljon az Alapértelmezett felirat opcióra!

- 3. Az K (OK) megnyomásával kapcsolja ki vagy be a funkciót!
- 4. Végül a mentéshez és bezáráshoz nyomja meg a 💆 gombot!

#### Képarány

Lehetősége van 4:3 (klasszikus) vagy 16:9 (széles formátumú) képarányokat kiválasztani, illetve beállítani, hogy az adott képarányban a csatorna eredeti képaránya mindig legyen megtartva vagy az adott képernyőre kinyújtva jelenjen meg.

1. Lépjen be a Kép és hang menüpontba a TV beállítások menün belül!

- 2. A belépést követően a 🚺 gombok segítségével navigáljon a Képarány opcióra!
- 3. Az ok (OK) gomb megnyomásával aktiválja a választó listát!
- 4. A 🚺 gombok segítségével navigáljon a kľvánt értékre, majd az 🚾 (OK) gomb megnyomásával válassza ki! Ekkor az érték megváltozik.
- 5. Végül a mentéshez és bezáráshoz nyomja meg a 🕤 gombot!

#### Kimeneti felbontás

Lehetősége van a csatlakoztatás módjától függően (SCART vagy HDMI) televízió készülékének legmegfelelőbb kimeneti felbontást, és színmódot vagy frekvenciát kiválasztani.

- 1. Lépjen be a Kép és hang menüpontba a TV beállítások menün belül!
- 2. A belépést követően a 🚺 gombok segítségével navigáljon a Kimeneti felbontás opcióra!
- 3. Az ok (OK) gomb megnyomásával aktiválja a választó listát!
- 4. A gombok segítségével navigáljon a kívánt értékre, majd az ok (OK) gomb megnyomásával válassza ki! Ekkor az érték megváltozik, Önnek 20 másodperce van, hogy az ok (OK) gomb megnyomásával jóváhagyja azt vagy a gomb segítségével elvesse azt és visszatérjen legutóbbi felbontáshoz.

Amennyiben a kép olvashatatlanná válik, kérjük, ne nyomjon semmilyen gombot, ekkor a hibás beállítás elvetésre kerül és a kép 20 másodperc elteltével visszavált az utolsó jó beállításra!

#### 3.6.2.2. Kedvenc csatornák (Hogyan állítható be és érhető el a Kedvenc csatornák listája?)

Egy csokorba gyűjtheti az Ön által leginkább kedvelt csatornákat, így ha kiválasztja a Kedvenc csatornák kategóriát, akkor Ön csak azon csatornák között navigál majd, amelyek Önt valóban érdeklik. A Kedvenc csatornák listája a Kategóriák között található.

A Kedvenc csatornák beállítására a Beállítások menü TV beállítások menüpontján belül van lehetőség. A kedvenc csatornák kategória tartalmának módosításához az alábbi lépéseket végezze el:

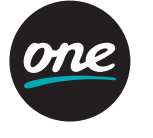

- 1. Lépjen be a Kedvenc csatornák menüpontba a TV beállítások menün belül!
- 2. A belépést követően a 🚺 gombok segítségével navigáljon a Kedvenc csatornák opcióra, majd az 📧 (OK) gomb megnyomásával aktiválja a csatornaválasztó listát!
- 3. A 🚺 gombok segítségével navigáljon a kedvencek közé helyezni kívánt csatorna nevére, majd az ฬ (OK) gomb megnyomásával helyezze el a kedvencek között. A kedvencek közé helyezett csatorna neve mellet egy 🜌 (PIPA) ikon jelenik meg.

#### 3.6.2.3. Csatornanevek módosítása (Hogyan módosítható egy csatorna neve?)

A csatornanevek tetszőleges módosítására a Beállítások menü TV beállítások menüpontján belül van lehetőség. A csatornák nevének módosításához az alábbi lépéseket végezze el:

- 1. Lépjen be a Csatornanevek menüpontba!
- 2. A belépést követően a M gombok segítségével navigáljon az átnevezendő csatornára!
- Ezt követően a távirányítón nyomja meg a dvagy a TEXT feliratú gombot (vagy egyszerűen kezdjen el gépelni a 0-9 (SZÁM) gombokkal, mintha SMS-t írna), ekkor megjelenik a virtuális billentyűzet.
- 4. A 0-9 (SZÁM) gombok használatával nevezze át a csatornát!
- 5. A művelet befejeztével nyomja meg az 🚾 (OK) gombot!
- 6. Mentéshez és bezáráshoz nyomja meg a 🕤 gombot! Innentől a csatorna mindenhol az új néven jelenik meg.

#### 3.6.2.4. Csatornasorrend módosítása (Hogyan módosíthatom a csatornák sorrendjét?)

A csatorna sorrend tetszőleges módosítására a Beállítások menü TV beállítások menüpontján belül van lehetőség. A csatornák sorrendjének módosításához az alábbi lépéseket végezze el:

- 1. Lépjen be a Csatorna sorrend menüpontba!
- 2. A belépést követően a 🖬 gombok segítségével navigáljon arra a csatornára, amelyiknek pozícióját meg kívánja változtatni!
- 3. Nyomja meg az 🚾 (OK) gombot! Ekkor egy szürke mező jelenik meg a csatorna nevével, így azonosítandó, hogy melyik csatorna kerül majd mozgatásra.
- 4. Ezt követően a 🚺 gombok segítségével mozgassa a csatornát arra a számozott pozícióra, ahová el kívánja helyezni!
- 5. A művelet befejeztével nyomja meg az 🚾 (OK) gombot!
- 6. Mentéshez és bezáráshoz nyomja meg a 🖸 gombot! Innentől a csatorna mindenhol az új pozíción jelenik meg.

#### 3.6.3. Személyes beállítások (Hol módosíthatók személyes beállításaim?)

A személyes adatok (pl. születési idő, nem, profilkép) módosítására a Beállítások menü Személyes beállítások menüpontján belül van lehetőség.

### 3. Az IPTV rendszer használata

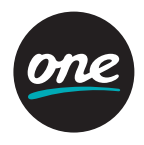

#### 3.6.4. Gyerekzár

#### (Milyen védelmi funkciók vannak? Hogyan állítható be a gyerekzár?)

A gyerekzár védelem kétszintű, ami azt jelenti, hogy lehetősége van teljes csatornákat kizárni, illetve lehetőség van korhatárt beállítani. A korhatár beállítás esetén a védelem az egyes műsorszámokra terjed ki, azaz előfordulhat, hogy egy adott csatornán eltérő időpontokban aktív vagy inaktív a védelem. A korhatár beállítás a Videótéka tartalmára is kiterjed.

FONTOS! A kizárólag felnőtteknek szóló műsorokat – legyen az akár csatorna, akár Videótéka tartalom – a szolgáltató automatikusan gyerekzár védelemmel látja el. A Gyerekzár jelszó a szolgáltatás létesítésekor megegyezik az előfizetői szerződésen feltüntetett felhasználói PIN kóddal. Felhívjuk figyelemét, hogy a gyerekzár PIN kódot ezért megváltoztatni javasolt! A Gyerekzár beállításokat csak az alapértelmezett felhasználó módosíthatja.

A Gyerekzár beállítására módosítására a Beállítások menü Gyerekzár menüpontján belül van lehetőség, a következő részekben részletezettek szerint.

#### 3.6.4.1. Gyerekzár PIN kód módosítása (Hogyan módosítható a gyerekzár PIN kód?)

- A gyerekzár PIN kód módosításhoz végezze el az alábbi lépéseket:
- A menüpontba történő belépéshez a megváltoztatni kívánt gyerekzár PIN kód vagy első módosítás esetén az alapértelmezett felhasználói PIN kód megadása szükséges. Adja meg az aktuális gyerekzár PIN kódot a 0-9 számozott gombokkal, majd nyomja meg az ok (OK) gombot!
- 2. Ezt követően megjelennek a Gyerekzár beállítás menüpontok.
- 3. A 🚺 gombok segítségével navigáljon a Gyerekzár PIN kód módosítás lehetőségre, majd nyomja meg az 🚾 (OK) gombot! Ekkor a rendszer kérni fogja az új 4 jegyű gyerekzár PIN kódot, amelyet a 0-9 számozott gombokkal kell megadni.
- 4. Mentéshez és bezáráshoz nyomja meg a D gombot! Ekkor a rendszer biztonsági okokból jóváhagyást fog kérni.
- 5. Jóváhagyáshoz nyomja meg az 🛛 (OK) gombot! Ekkor a rendszer visszaigazolja a módosítást, és visszatér a gyerekzár beállítás menübe.

### 3.6.4.2. Gyerekzár csatornalista módosítása (Hogyan zárhatok ki nem kívánt csatornákat?)

A csatornalista módosításhoz (csatorna kizárása vagy engedélyezése) végezze el az alábbi lépéseket:

 A menüpontba történő belépéshez adja meg a gyerekzár PIN kódot vagy amennyiben még nem állított be gyerekzár PIN kódot, akkor az alapértelmezett felhasználói PIN kód megadása szükséges. Adja meg az aktuális gyerekzár PIN kódot a 0-9 számozott gombokkal, majd nyomja meg az K (OK) gombot!

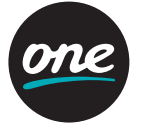

- 2. Ezt követően megjelennek a Gyerekzár beállítás menüpontok.
- 3. A 🚺 gombok segítségével navigáljon a Csatornalista lehetőségre, majd nyomja meg az 🗹 (OK) gombot! Ekkor megjelenik a felhasználók listája.
- 4. A 🚺 gombok segítségével navigáljon az érintett felhasználóra, majd nyomja meg az 💽 (OK) gombot! Ekkor megjelennek a csatornanevek.
- 5. A 🚺 gombok segítségével navigáljon az adott felhasználó részére kizárni vagy engedélyezni kívánt csatorna nevére, majd nyomja meg az 💽 (OK) gombot!

Amennyiben a csatorna kizárásra kerül, akkor a Gyerekzár ikonja 🔬 jelenik meg a csatorna nevénél.

6. Mentéshez és bezáráshoz nyomja meg a 💆 gombot! Innentől a csatorna nem jelenik meg az adott felhasználó csatornalistáiban.

### 3.6.4.3. Gyerekzár korhatár módosítása (Hogyan adhatok meg korhatárt?)

- A gyerekzár korhatár módosításhoz végezze el az alábbi lépéseket:
- A menüpontba történő belépéshez adja meg a gyerekzár PIN kódot vagy amennyiben még nem állított be gyerekzár PIN kódot, akkor az alapértelmezett felhasználói PIN kód megadása szükséges. Adja meg az aktuális gyerekzár PIN kódot a számozott gombokkal, majd nyomja meg az K (OK) gombot!
- 2. Ezt követően megjelennek a Gyerekzár beállítás menüpontok.
- 3. A 🚺 gombok segítségével navigáljon a Korhatár lehetőségre, majd nyomja meg az 💽 (OK) gombot! Ekkor megjelenik a felhasználók listája.
- 4. A M gombok segítségével navigáljon az érintett felhasználóra, majd nyomja meg az M (OK) gombot! Ekkor megjelenik az aktuális korhatár. Amennyiben az érték 0, akkor aktuálisan nincs beállítva korhatár.
- 5. Az 🕼 (OK) gomb megnyomásával aktiválja a korhatár választó listát, majd a 🚺 gombok segítségével navigáljon a beállítani kívánt korhatárra, majd nyomja meg ismét az 🕼 (OK) gombot.
- 6. Mentéshez és bezáráshoz nyomja meg a gombot! Innentől a korhatáros műsor nem jelenik meg a Műsorkalauzban, csak a gyerekzár PIN kód megadását követően érhető el a leírás, illetve a Videotékában a korhatáros filmek leírása szintén csak a gyerekzár PIN megadása után érhető el.

#### 3.6.5. Rendszer

A Rendszer menüpont Rendszer információ alpontja diagnosztikai célokat szolgál és a hibabejelentő szolgálat számára tartalmaz hasznos információkat. Rendszer újraindítása alpontból szükség eseten újraindítható a szolgáltatás. Figyelem, ez esetben a vevőegység is újratölti a szükséges szoftvereket, ami néhány percet igénybe vesz!

### 3. Az IPTV rendszer használata

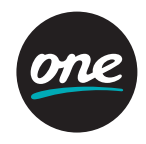

#### 3.7. Segítség menü és helyi segítség (Hol van az általános Segítség menü és mit tartalmaz?)

A Segítség menü a rendszerrel kapcsolatos segítséget és alapinformációkat tartalmaz, és a főmenüből érhető el.

- 1. A főmenü megnyitásához nyomja meg a távirányító 🔤 (MENU) vagy PORTAL gombját!
- 2. A távirányító 🌄 és 🔤 gombjának segítségével lépjen a SEGÍTSÉG menüre, majd az 📧 (OK) gomb megnyomásával nyissa meg a menüt!
- 3. Ekkor megjelenik egy tételes lista, amely segít a kérdései megválaszolásában, és egyéb hasznos információkat is tartalmaz.
- 4. Az egyes tételek megnyitásához lépjen az adott tételre a távirányító 🚺 gombjának segítségével, majd az 述 (OK) gombbal nyissa meg az egyes magyarázatokat!
- 5. Amikor megnyit egy témát, a hozzá tartozó magyarázatot a 🚺 gomb használatával olvashatja el.
- 6. A 🔤 (MENU) gomb segítségével léphet ki minden olyan menüből, amelyet a böngészés közben kinyitott.

A SEGÍTSÉG menün felül létezik úgynevezett Helyi segítség is, amely minden menüből külön, az 🚺 vagy INFO gomb megnyomásával érhető el. Amikor megnyomja a gombot a távirányítón, egy új ablak nyílik meg, amely elmagyarázza az aktuális menü használatát. Ez elmagyarázza a funkciókat és az egyes menükben rejlő lehetőségeket, ez gyakorlatilag a jelen leírás TV képernyőn elérhető verziója. A 🔤 (MENU) gomb megnyomásával zárhatja be a Helyi segítség menüt, és térhet vissza az előző menühöz.

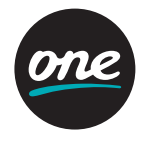

#### 3.8. Keresés

- A TV-programok és a Videótéka filmek különböző módszerekkel kereshetők:
- 1. KERESÉS menüből
- 2. TV-ből teljes képernyős üzemmódban.

#### 3.8.1. Keresés menü

- A KERESÉS menüben történő kereséshez végezze el az alábbi lépéseket:
- 1. A ma (MENU) vagy PORTAL gomb segítségével nyissa meg a főmenüt!
- 3. A 1 gomb segítségével válassza ki az egyik keresési feltétel kategóriát: Típus, Feltétel vagy Videotéka kategória. A 2 és 2 gomb segítségével részletesen definiálja, milyen Típus, Feltétel vagy Videotéka kategória szerint kíván keresni.

Megjegyzés: Ha egyik választható Keresési feltételt sem választja ki, a keresés minden TV műsorra, Videotéka filmre és képre ki fog terjedni.

- 4. A nullától (0) kilencig (9) terjedő billentyűk segítségével kezdje el begépelni a keresett szót, majd nyomja meg az ok (OK) gombot, végül a keresés indításához nyomja meg a (KÉK) gombot.
- 5. A 🚺 gomb segítségével böngésszen a keresés eredményei között.
- 6. Végül nyomja meg az ok (OK) gombot egy konkrét eredmény részleteinek megtekintéséhez, és használja a Lehetőségek menüt a további beállításokhoz (pl. Emlékeztető beállítás, Felvétel).
- 7. A keresésből a D gombbal léphet ki.

#### 3.8.2. Keresés TV-ből (teljes képernyős)

Ha műsor nézése közben szeretne keresést indítani, azt a okci (KÉK) gomb megnyomásával egyszerűen megteheti, anélkül, hogy bármilyen menüt meg kellene nyitni a képernyőn: 1. TV-nézés közben nyomja meg a okci (KÉK) gombot! Ekkor egy keresőablak nyílik meg.

2. A 🖬 gomb segítségével válassza ki az egyik keresési feltétel kategóriát: Típus, Feltétel

vagy Videotéka kategória. A 🖸 és 🖸 gomb segítségével részletesen definiálja, milyen típus, feltétel vagy Videotéka kategória szerint kíván keresni.

Megjegyzés: Ha egyik választható Keresési feltételt sem választja ki, a keresés minden tévéműsorra és Videotéka tartalomra fog terjedni.

- 3. A 0-9 (SZÁM) billentyűk segítségével kezdje el begépelni a keresett szót, majd a keresés indításához nyomja meg az 🚾 (OK)gombot.
- 4. A 🚺 gomb segítségével böngésszen a keresés eredményei között, majd nyomja meg az 🚾 (OK) gombot egy konkrét eredmény részleteinek megtekintéséhez!
- 5. A keresésből a 🕤 gombbal léphet ki.

### 4. A szolgáltatás eszközei

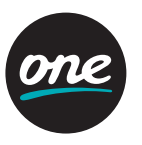

#### Rögzítős vevőegység

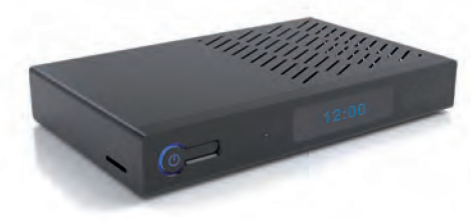

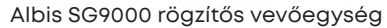

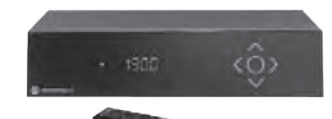

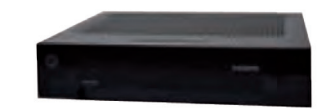

Motorola VIP-19xx vevőegység távvezérlővel Motorola VIP-1003 vevőegység

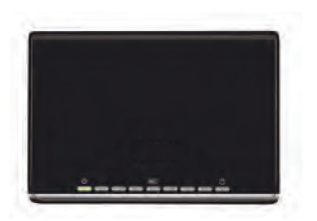

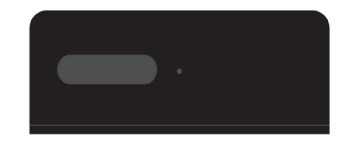

A Zyxel 2102-HD vevőegység

Albis SG8073 vevőegység

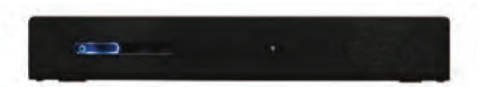

Albis SG 8000 vevőegység

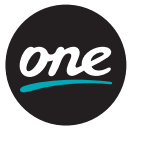

Az IPTV szolgáltatás működését az otthonában az alábbi eszközök biztosítják: 1. az Ön hálózati típusának megfelelő digitális elosztó (Home gateway) 2. televízió készülékenként egy darab IPTV vevőegység (STB, set-top box) 3. helyi Ethernet kábelezés vagy kábelezést helyettesítő WiFi eszköz (WiFi video bridge)

Az IPTV szolgáltatás igénybe vételéhez szükség van televízió készülékre is. Az IPTV szolgáltatása egyaránt igénybe vehető hagyományos – SCART csatlakozóval rendelkező – képcsöves, valamint újabb típusú – HDMI csatlakoztatási felülettel rendelkező – TV készülékekkel (LCD, plazma, LED).

Minden IPTV vevőegység rendelkezik HDMI csatlakoztatási lehetőséggel. A HDMI csatlakoztatás mindenképpen jobb képminőséget eredményez SCART csatlakoztatásnál, míg a valós nagy felbontású (HD) tévé élményhez pedig nélkülözhetetlen.

#### 4.1. Digitális elosztók (Home gateway)

A digitális elosztó a szélessávú hozzáférésen elérhető IP alapú szolgáltatásokat (Internet, IPTV, bizonyos hálózatokon IP alapú telefon) teszi elérhetővé különböző csatlakozó felületein (Ethernet port, WiFi).

A szolgáltatás első üzembe helyezését szakembereink végzik az Ön otthonában és az Önnél elérhető hálózattípuson legmegfelelőbben működő elosztót használja.

Amennyiben a telepítést követően Ön valamilyen okból átrendezné a kiépítést (pl. szoba átrendezése), kérjük, ügyeljen, hogy a csatlakoztatott eszközök az eredeti csatlakoztatásnak megfelelően legyenek újra csatlakoztatva. A digitális elosztók további egyedi beállításához (pl. WiFi beállítás módosítás) ellenőrizze digitális elosztójának típusát.

#### 4.2. Vevőegység

Az IPTV vevőegység megjeleníti az IPTV menürendszerét, valamint feldolgozza az IPTV műsorjeleket és továbbítja azokat digitális vagy analóg formában a televíziókészülék felé.

A rögzítős vevőegységet javasoljuk a fő – jellemzően nagyszobai – TV készülékhez elhelyezni, míg a rögzítő nélküli vevőegységet a további TV készülékekhez (pl. hálószoba, konyha). A rögzítős vevőegységen tárolt felvételek csak a rögzítős vevőegységről játszhatók le!

### 4. A szolgáltatás eszközei

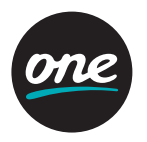

**4.2.1. Az Albis SG9000 rögzítős vevőegység** Az Albis SG9000 rögzítős vevőegység előlapja

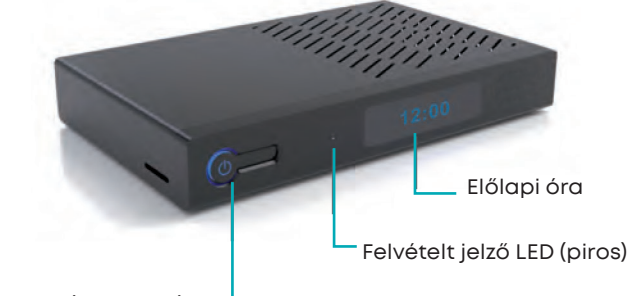

Be- és kikapcsoló gomb (készenlét) –

Az Albis SG9000 rögzítős vevőegység hátlapja

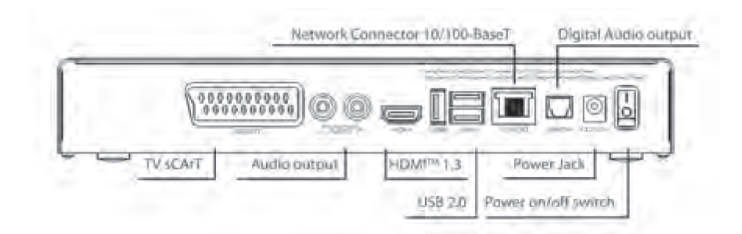

| Csatlakozás neve | Funkció                                                            |
|------------------|--------------------------------------------------------------------|
| TV SCART         | Csatlakozás TV-készülékhez (analóg normál felbontású kép)          |
| AUDIO L/R        | Hang csatlakozás Hi-Fi vagy TV-készülékhez (analóg sztereó hang)   |
| HDMI             | Csatlakozás TV-készülékhez (digitális nagy felbontású kép és hang) |
| USB              | Csatlakozás szolgáltatója által esetleg javasolt külső eszközökhöz |
| 10/100 vagy LAN  | Csatlakozás a szélessávú hálózathoz                                |
| S/PDIF           | Csatlakozás digitális hang berendezéshez                           |
| DC 12V           | Csatlakozás az elektromos hálózathoz                               |
| 0/1              | Fő be- és kikapcsoló gomb                                          |

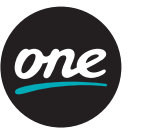

4.2.2. A Motorola VIP-19xx vevőegység

A Motorola VIP–19xx vevőegység előlapja

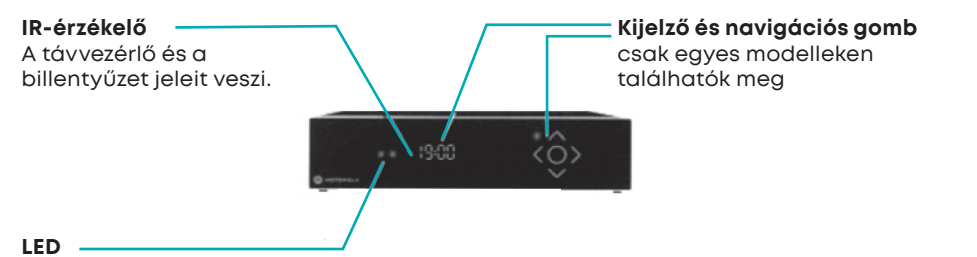

Zölden világít – a set top box működik.

Vörösen villog – a set top box jelet vesz a távvezérlőről vagy billentyűzetről. Folyamatos vörös fény – a set top box készenléti üzemmódban van.

A Motorola VIP–19xx vevőegység hátlapja

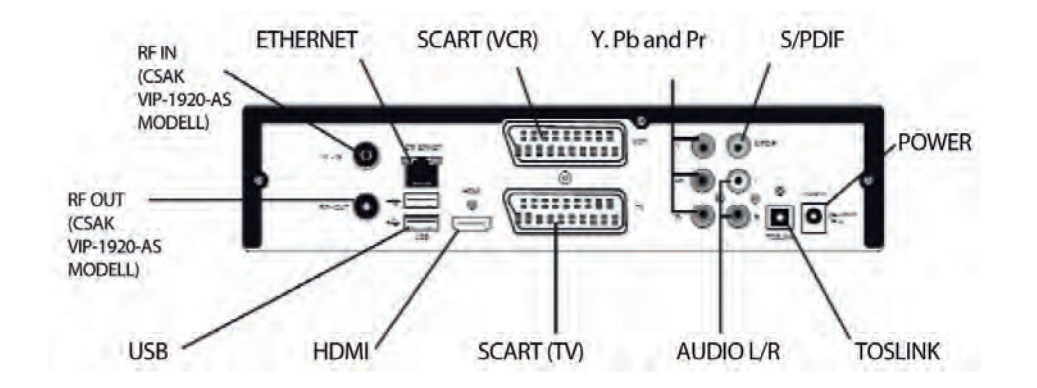

### 4. A szolgáltatás eszközei

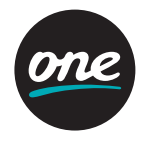

| Csatlakozás neve | Funkció                                                                                |
|------------------|----------------------------------------------------------------------------------------|
| RF IN            | Csatlakozás a digitális földfelszíni televízió vételéhez<br>(csak VIP–1920 modellnél)  |
| ETHERNET         | Csatlakozás a szélessávú hálózathoz                                                    |
| SCART (VCR)      | Csatlakozás kiegészítő berendezések, például videomagnó vagy<br>DVD csatlakoztatásához |
| Y, Pb and Pr     | Komponens videocsatlakozás analóg, nagy felbontású<br>tv-készülékek csatlakoztatásához |
| S/PDIF           | Csatlakozás digitális hangberendezéshez                                                |
| POWER            | Csatlakozás az elektromos hálózathoz                                                   |
| TOSLINK          | Optikai csatlakozás digitális hangberendezéshez                                        |
| AUDIO L/R        | Hangcsatlakozás Hi-Fi vagy tv-készülékhez (analóg sztereó hang)                        |
| SCART (TV)       | Csatlakozás tv-készülékhez (analóg, normál felbontású kép)                             |
| HDMI             | Csatlakozás tv-készülékhez (digitális nagy felbontású kép)                             |
| USB              | Csatlakozás szolgáltatója által esetleg javasolt külső eszközökhöz                     |
| RF OUT           | Csatlakozás régebbi típusú tv-készülékekhez<br>(csak VIP–1920 modellnél)               |

#### 4.2.2.1. A Motorola VIP-19xx vevőegység üzembe helyezése

#### 1. Csatlakoztatás szélessávú hálózathoz

lllessze a dobozban található ethernet hálózati kábel egyik végét a vevőegység hátulján található ETHERNET feliratú aljzatba, a másik végét pedig a digitális elosztó megfelelő Ethernet portjába!

#### 2. Analóg csatlakoztatás televíziókészülékhez

Analóg csatlakoztatáshoz a vevőegységhez mellékelt SCART-kábel egyik végét csatlakoztassa a TV feliratú SCART csatlakozóhoz a vevőegységen, a másik végét pedig a tv-készülékéhez (a SCART-csatlakozásokat jellemzően "AV" felirattal jelzik a televíziókészülékek hátlapján)!

Digitális – nagy felbontású – csatlakoztatáshoz használjon HDMI-kábelt! A kábel egyik végét csatlakoztassa a vevőegység hátulján található HDMI csatlakozásba, míg a másik végét a tv-készülék tetszőleges HDMI bemenetére.

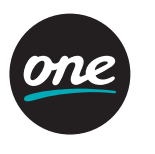

A Motorola VIP-19xx vevőegység üzembe helyezése

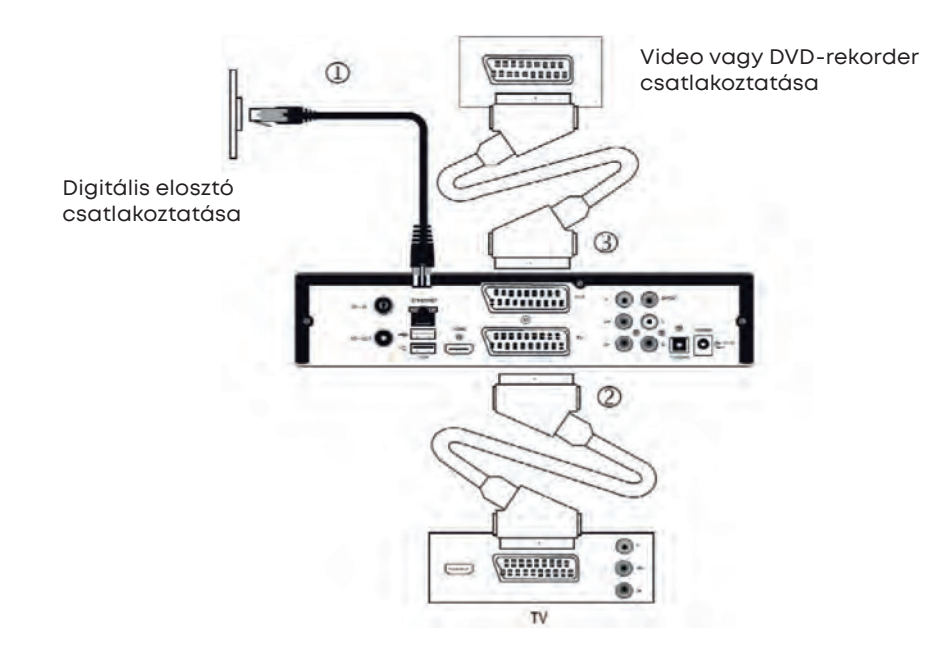

# 4. A szolgáltatás eszközei

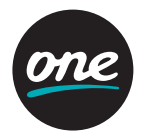

#### **4.2.3 A Motorola VIP-1003 vevőegység** Motorola VIP-1003 vevőegység előlapja

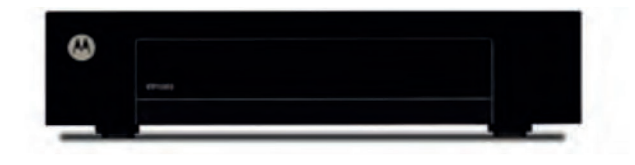

#### Motorola VIP-1003 vevőegység hátlapja

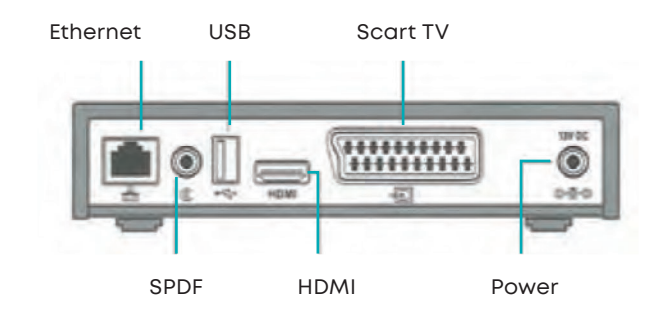

| Csatlakozás neve | Funkció                                                            |  |
|------------------|--------------------------------------------------------------------|--|
| ETHERNET         | Csatlakozás a szélessávú hálózathoz                                |  |
| USB              | Csatlakozás szolgáltatója által esetleg javasolt külső eszközökhöz |  |
| SCART (TV)       | Csatlakozás tv-készülékhez (analóg, normál felbontású kép)         |  |
| POWER            | Csatlakozás az elektromos hálózathoz                               |  |
| HDMI             | Csatlakozás tv-készülékhez (digitális nagy felbontású kép)         |  |
| S/PDIF           | Csatlakozás digitális hangberendezéshez                            |  |

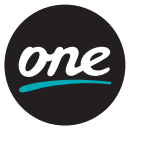

#### 4.2.3.1. A Motorola VIP-19xx vevőegység üzembe helyezése

#### 1. Csatlakoztatás szélessávú hálózathoz

Illessze a dobozban található ethernet hálózati kábel egyik végét a vevőegység hátulján található ETHERNET feliratú aljzatba, a másik végét pedig a digitális elosztó megfelelő Ethernet portjába!

#### 2. Csatlakoztatás televízió készülékhez

Analóg csatlakoztatáshoz a vevőegységhez mellékelt SCART-kábel egyik végét csatlakoztassa a TV feliratú SCART csatlakozóhoz a vevőegységen, a másik végét pedig a tv-készülékéhez (a SCART-csatlakozásokat jellemzően "AV" felirattal jelzik a televíziókészülékek hátlapján)!

Digitális – nagy felbontású – csatlakoztatáshoz használjon HDMI-kábelt! A kábel egyik végét csatlakoztassa a vevőegység hátulján található HDMI csatlakozásba, míg a másik végét a tv-készülék tetszőleges HDMI bemenetére.

A Motorola VIP-1003 csatlakozás

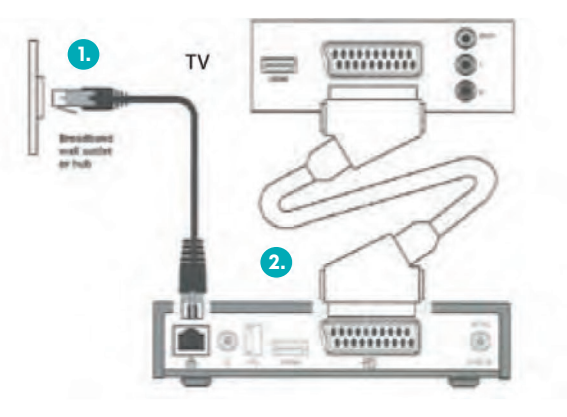

### 4. A szolgáltatás eszközei

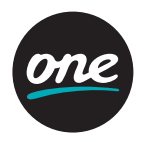

#### 4.2.4. Az Albis SG8000g vevőegység

Az Albis SG8000g vevőegység előlapja

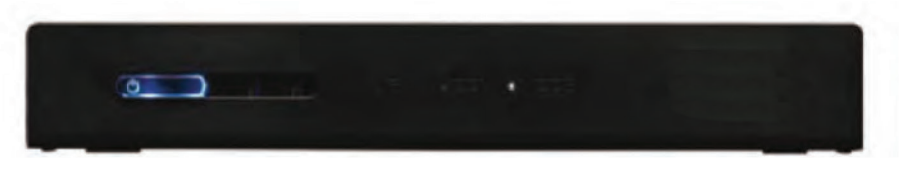

#### Az Albis SG8000g vevőegység hátlapja

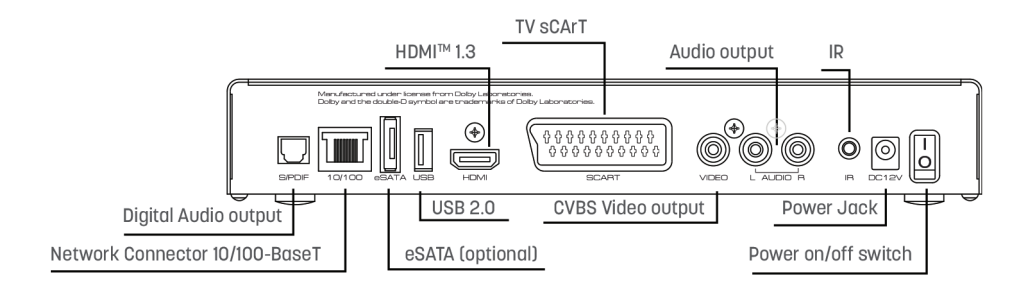

| Csatlakozás neve | Funkció                                                            |
|------------------|--------------------------------------------------------------------|
| S/PDIF           | Csatlakozás digitális hang berendezéshez                           |
| 10/100           | Csatlakozás a szélessávú hálózathoz                                |
| eSATA            | Csatlakozás külső merevlemezhez (üzemen kívül)                     |
| USB              | Csatlakozás szolgáltatója által esetleg javasolt külső eszközökhöz |
| HDMI             | Csatlakozás TV készülékhez (digitális nagy felbontású kép)         |
| SCART            | Csatlakozás TV készülékhez (analóg normál felbontású kép)          |
| VIDEO            | Csatlakozás TV készülékhez (analóg normál felbontású kép)          |
| AUDIO L/R        | Hang csatlakozás Hi-Fi vagy TV készülékhez (analóg sztereó hang)   |
| IR               | Csatlakozás külső infravörös érzékelőhöz                           |
| POWER            | Csatlakozás az elektromos hálózathoz                               |

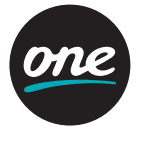

#### 4.2.4.1. Az Albis SG8000g vevőegység üzembe helyezése

#### 1. Csatlakoztatás szélessávú hálózathoz

Illessze a dobozban található ethernet hálózati kábel egyik végét a vevőegység hátulján található 10/100 feliratú aljzatba, a másik végét pedig a digitális elosztó megfelelő Ethernet portjába!

#### 2. Csatlakoztatás televízió készülékhez

Analóg csatlakoztatáshoz a vevőegységhez mellékelt SCART-kábel egyik végét csatlakoztassa a TV feliratú SCART csatlakozóhoz a vevőegységen, a másik végét pedig a tv-készülékéhez (a SCART-csatlakozásokat jellemzően "AV" felirattal jelzik a televíziókészülékek hátlapján)!

Digitális – nagy felbontású – csatlakoztatáshoz használjon HDMI-kábelt! A kábel egyik végét csatlakoztassa a vevőegység hátulján található HDMI csatlakozásba, míg a másik végét a tv-készülék tetszőleges HDMI bemenetére.

Az Albis SG8000g csatlakozás

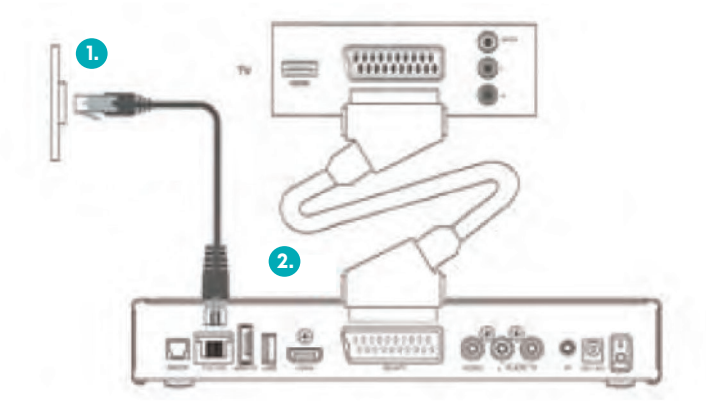

### 4. A szolgáltatás eszközei

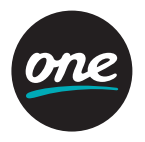

#### 4.2.5. A Zyxel 2102-HD vevőegység

A Zyxel 2102-HD vevőegység előlapja

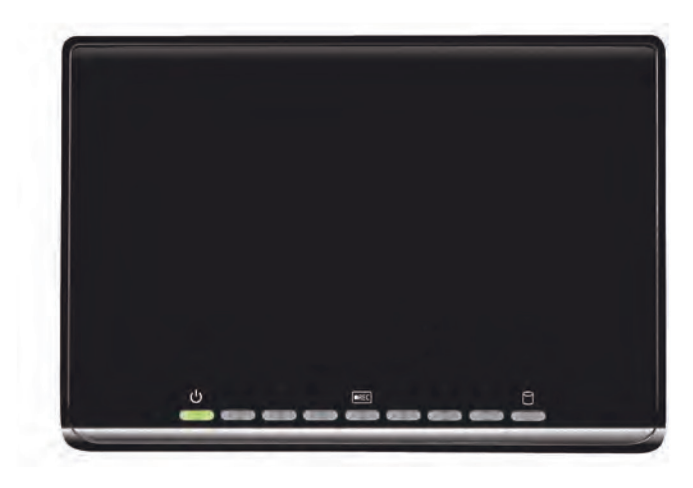

A Zyxel 2102-HD vevőegység hátlapja

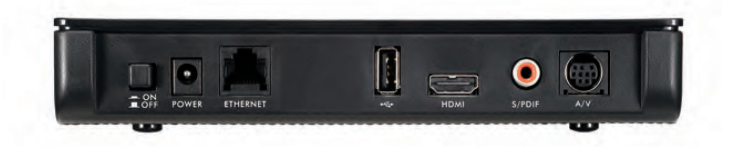

| Csatlakozás neve | Funkció                                                                          |
|------------------|----------------------------------------------------------------------------------|
| ON/OFF           | A vevőegység be- és kikapcsolása                                                 |
| POWER            | Csatlakoztatás elektromos hálózathoz                                             |
| ETHERNET         | Csatlakoztatás a szélessávú hálózathoz                                           |
| USB              | Csatlakoztatás szolgáltatója által esetleg javasolt külső esz-<br>közökhöz       |
| HDMI             | Csatlakoztatás TV készülékhez (digitális, nagy felbontású kép)                   |
| S/PDIF           | Csatlakoztatás külső hangrendszerhez                                             |
| A/V              | Csatlakoztatás TV készülékhez (speciális SCART; analóg normál<br>felbontású kép) |

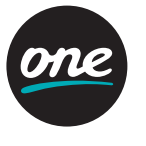

#### 4.2.5.1. A Zyxel 2102-HD vevőegység üzembe helyezése

#### 1. Csatlakoztatás szélessávú hálózathoz

Illessze a dobozban található ethernet hálózati kábel egyik végét a vevőegység hátulján található ETHERNET feliratú aljzatba, a másik végét pedig a digitális elosztó megfelelő Ethernet portjába!

#### 2. Csatlakoztatás televízió készülékhez

Analóg csatlakoztatáshoz a vevőegységhez mellékelt AV/SCART-kábel egyik végét csatlakoztassa a A/V feliratú csatlakozóhoz a vevőegységen, a másik végét pedig a tv-készülékéhez (a SCART-csatlakozásokat jellemzően "AV" felirattal jelzik a televíziókészülékek hátlapján)!

Digitális – nagy felbontású – csatlakoztatáshoz használjon HDMI-kábelt! A kábel egyik végét csatlakoztassa a vevőegység hátulján található HDMI csatlakozásba, míg a másik végét a tv-készülék tetszőleges HDMI bemenetére.

A Zyxel 2102-HD vevőegység csatlakozás

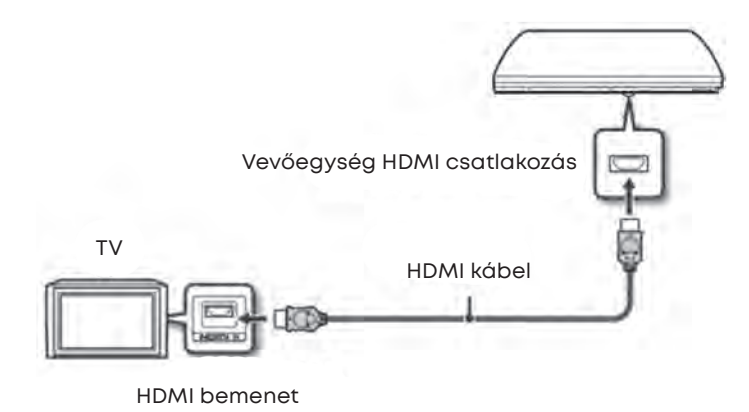

### 4. A szolgáltatás eszközei

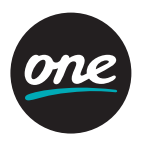

#### 4.2.6. Az Albis SG8073 vevőegység

Az Albis SG8073 vevőegység előlapja

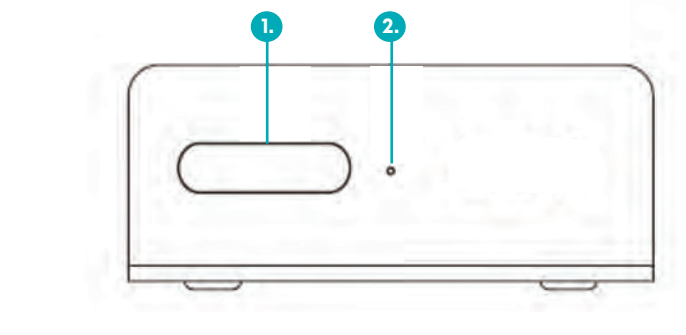

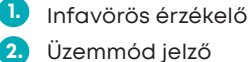

Az Albis SG8073 vevőegység hátlapja

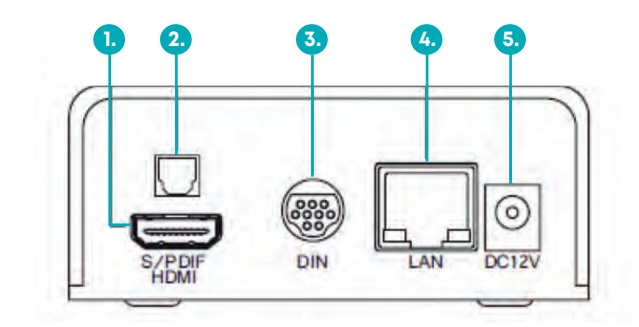

| Csatlakozás neve           | Funkció                                                                          |
|----------------------------|----------------------------------------------------------------------------------|
| 1. HDMI™ 1.4b              | Csatlakoztatás TV készülékhez (digitális, nagy felbontású kép)                   |
| 2. Digitális audio kimenet | Csatlakozás digitális hang berendezéshez (optikai)                               |
| 3. A/V (Mini-DIN)          | Csatlakoztatás TV készülékhez (speciális SCART; analóg<br>normál felbontású kép) |
| 4. LAN                     | Csatlakoztatás a szélessávú hálózathoz                                           |
| 5. DC 12V                  | Csatlakoztatás elektromos hálózathoz                                             |

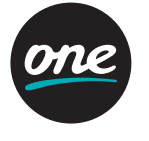

#### 4.2.6.1. Az Albis SG8073 vevőegység üzembe helyezése

#### 1. Csatlakoztatás szélessávú hálózathoz

Illessze a dobozban található ethernet hálózati kábel egyik végét a vevőegység hátulján található LAN feliratú aljzatba, a másik végét pedig a digitális elosztó megfelelő Ethernet portjába.

#### 2. Csatlakoztatás televízió készülékhez

Analóg csatlakoztatáshoz a vevőegységhez mellékelt AV/SCART-kábel egyik végét csatlakoztassa A/V feliratú csatlakozóhoz a vevőegységen, a másik végét pedig a tv-készülékéhez (a SCART-csatlakozásokat jellemzően "AV" felirattal jelzik a televízió-készülékek hátlapján)!

Az Albis SG8073 csatlakoztatása analóg TV-készülékhez

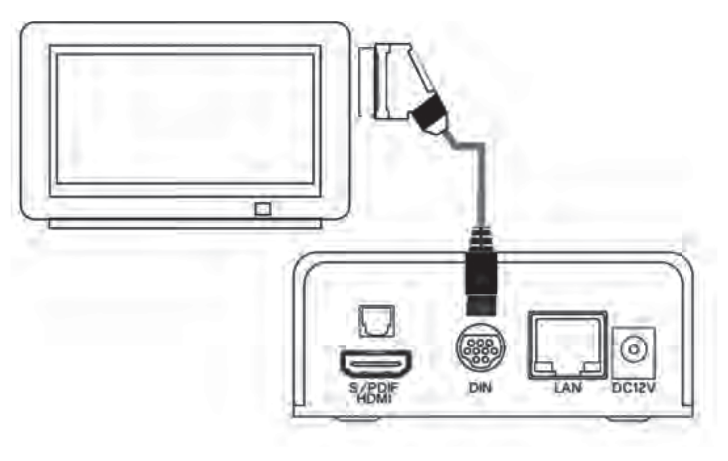

Digitális – nagy felbontású – csatlakoztatáshoz használjon HDMI-kábelt! A kábel egyik végét csatlakoztassa a vevőegység hátulján található HDMI csatlakozásba, míg a másik végét a tv-készülék, tetszőleges HDMI bemenetére.

### 4. A szolgáltatás eszközei

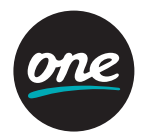

Az Albis SG8073 csatlakoztatása TV-készülékhez (HDMI, digitális)

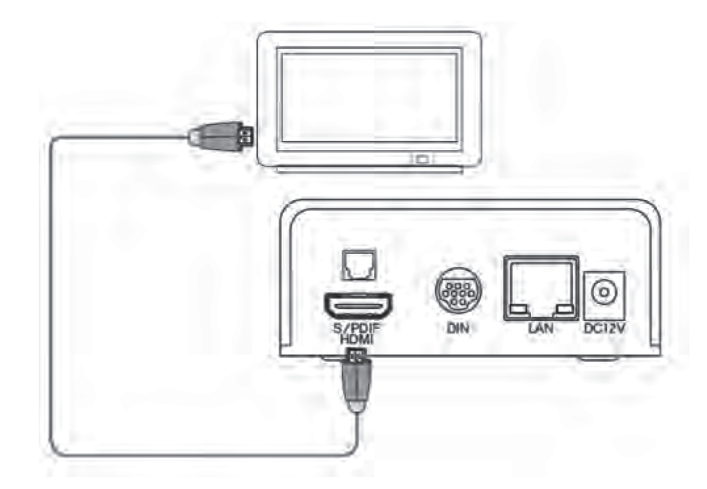

Amennyiben házimozi- vagy külső hangrendszert használ, akkor lehetősége van a vevőegységet HDMI csatlakozással (kép és hang) vagy optikai audio (csak hang) csatlakozással azokhoz csatlakoztatni.

Az Albis SG8073 csatlakoztatása otthoni hálózathoz és hangrendszerhez

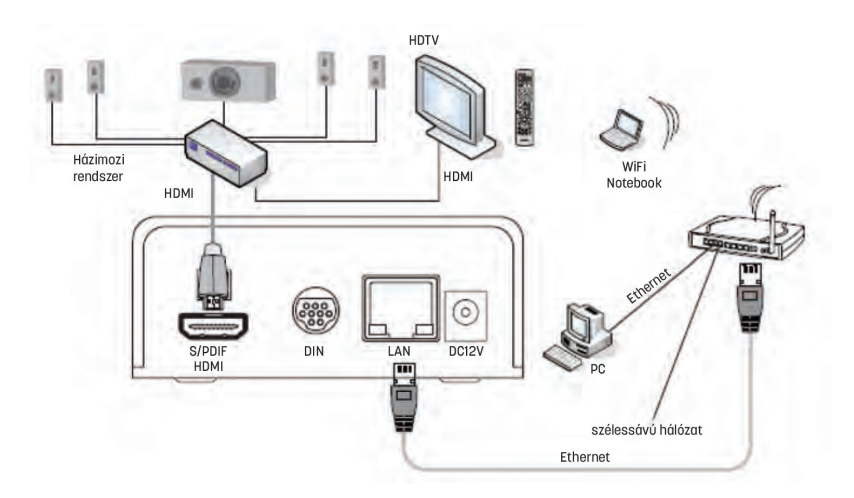

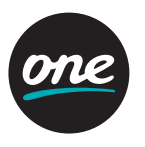

#### 4.3. Kábelezést helyettesítő eszköz

Az otthoni hálózat kialakítása során az eszközök közötti összeköttetés megvalósítására az ethernet hálózati kábel használata a legcélszerűbb megoldás. Bizonyos esetekben ugyanakkor a kábelezés nem valósítható meg esztétikusan, ezért a kábelezést helyettesítendő - az 5GHz-es frekvencia tartományban működő – WiFi video bridge eszközt kínálunk alternatívaként. Jegyzetek

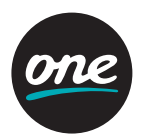

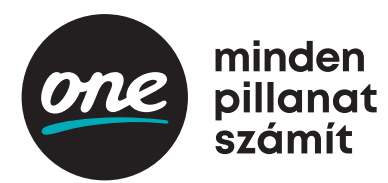